# 2012

MINISTERIO DE COMERCIO EXTERIOR Y TURISMO - MINCETUR

Ventanilla Única de Comercio Exterior – VUCE

Componente de Mercancías Restringidas

# [MANUAL DE USUARIO VUCE -SNS002]

El presente documento es una guía para el Usuario (Importador) que realiza a través de la Ventanilla Única de Comercio Exterior-VUCE sus trámites, orientando las acciones a seguir para la obtención del Permiso Sanitario de Importación de animales, productos y subproductos de origen animal e insectos de valor benéfico (abejas), que cuenten con requisitos aprobados – TUPA 01-CA, pues se indican los pasos o acciones a seguir para realizar este trámite.

Asunto: Ventanilla Única de Comercio Exterior

Ámbito: Público

# **CONTROL DE VERSIONES**

| N° | Modificado por | Motivo                             | Fecha      |
|----|----------------|------------------------------------|------------|
| 1  | VUCE           | Creación del Manual                | 17/09/2012 |
| 2  | SENASA         | Revisión y correcciones alcanzadas | 24/10/2012 |
|    |                |                                    |            |
|    |                |                                    |            |
|    |                |                                    |            |

| Fecha de Actualización: 17/09/2012 10:30 | Versión: 1.0.0 | MU-SNS-03-FM |
|------------------------------------------|----------------|--------------|
| Preparación: Control de Calidad/my.      | Página 2 de 52 | MINCETUR     |

Asunto: Ventanilla Única de Comercio Exterior

Ámbito: Público

# **CONTENIDO**

| I. In   | troducción4                                 |
|---------|---------------------------------------------|
| II. Ad  | cceso al Sistema4                           |
| III. Sc | blicitud                                    |
| III.1.  | DATOS DEL SOLICITANTE 10                    |
| III.2.  | PRODUCTOS                                   |
| 111.2   | 2.1. Datos Generales                        |
| 111.2   | 22. Subproducto                             |
| 111.2   | 25.2.3. Puntos de Ingreso                   |
| III.3.  | PAÍS DE PROCEDENCIA Y ORIGEN27              |
| IV. SU  | JCE                                         |
| V. Do   | ocumentos Resolutivos                       |
| V.1.    | DATOS                                       |
| V.2.    | ADJUNTOS                                    |
| VI. BU  | JZÓN ELECTRÓNICO                            |
| VI.1.   | GENERACIÓN DEL CPB43                        |
| VI.2.   | CANCELACIÓN DEL CPB Y GENERACIÓN DE LA SUCE |
| VI.3.   | ASIGNACIÓN DEL EXPEDIENTE                   |
| VI.4.   | DOCUMENTO RESOLUTIVO                        |
| VII. TF | RAZABILIDAD DE LA SUCE                      |

| Fecha de Actualización: 17/09/2012 10:30 | Versión: 1.0.0 | MU-SNS-03-FM |
|------------------------------------------|----------------|--------------|
| Preparación: Control de Calidad/my.      | Página 3 de 52 | MINCETUR     |

Asunto: Ventanilla Única de Comercio Exterior Ámbito: Público

# MANUAL DE USUARIO VUCE – SENASA

# I. Introducción

El presente documento es un complemento del Manual de Usuario – General, el cual recomendamos leer primero, en este se detallan las funcionalidades del Sistema VUCE para la obtención del Documento Resolutivo para el TUPA 01-CA del Servicio Nacional de Sanidad Agraria – SENASA:

| TUPA  | Formato |          |             | De    | scripción       |       |            |
|-------|---------|----------|-------------|-------|-----------------|-------|------------|
|       |         | PERMISO  | SANITARIO   | DE    | IMPORTACIÓN     | DE    | ANIMALES,  |
| 01 CA | CNC002  | PRODUCTO | S Y SUBPROE | ООСТО | DS DE ORIGEN AN | IIMAL | E INSECTOS |
| 01-CA | 2112002 | DE VALOR | BENÉFICO (A | BEJAS | ), QUE CUENTEN  | CON   | REQUISITOS |
|       |         | APROBADC | DS.         |       |                 |       |            |

# II. Acceso al Sistema

Para ingresar al Sistema VUCE consignar primero la siguiente dirección en su Navegador de internet:

http://www.vuce.gob.pe/

Luego, con el botón deslizante ubicado en Ingresar al Sistema VUCE dar clic en la opción Mercancías restringidas.

El Usuario puede obtener mayor información sobre los procedimientos de creación de usuarios y cómo solicitar el PSI ingresando a los links de la página web de la VUCE:

- Manual de Creación de usuarios (A)
- Documentación / SERVICIO NACIONAL DE SANIDAD AGRARIA SENASA / SNS041 PFI, consultarlo antes de Ingresar al Sistema VUCE (B).

| Fecha de Actualización: 17/09/2012 10:30 | Versión: 1.0.0 | MU-SNS-03-FM |
|------------------------------------------|----------------|--------------|
| Preparación: Control de Calidad/my.      | Página 4 de 52 | MINCETUR     |

### Asunto: Ventanilla Única de Comercio Exterior

Ámbito: Público

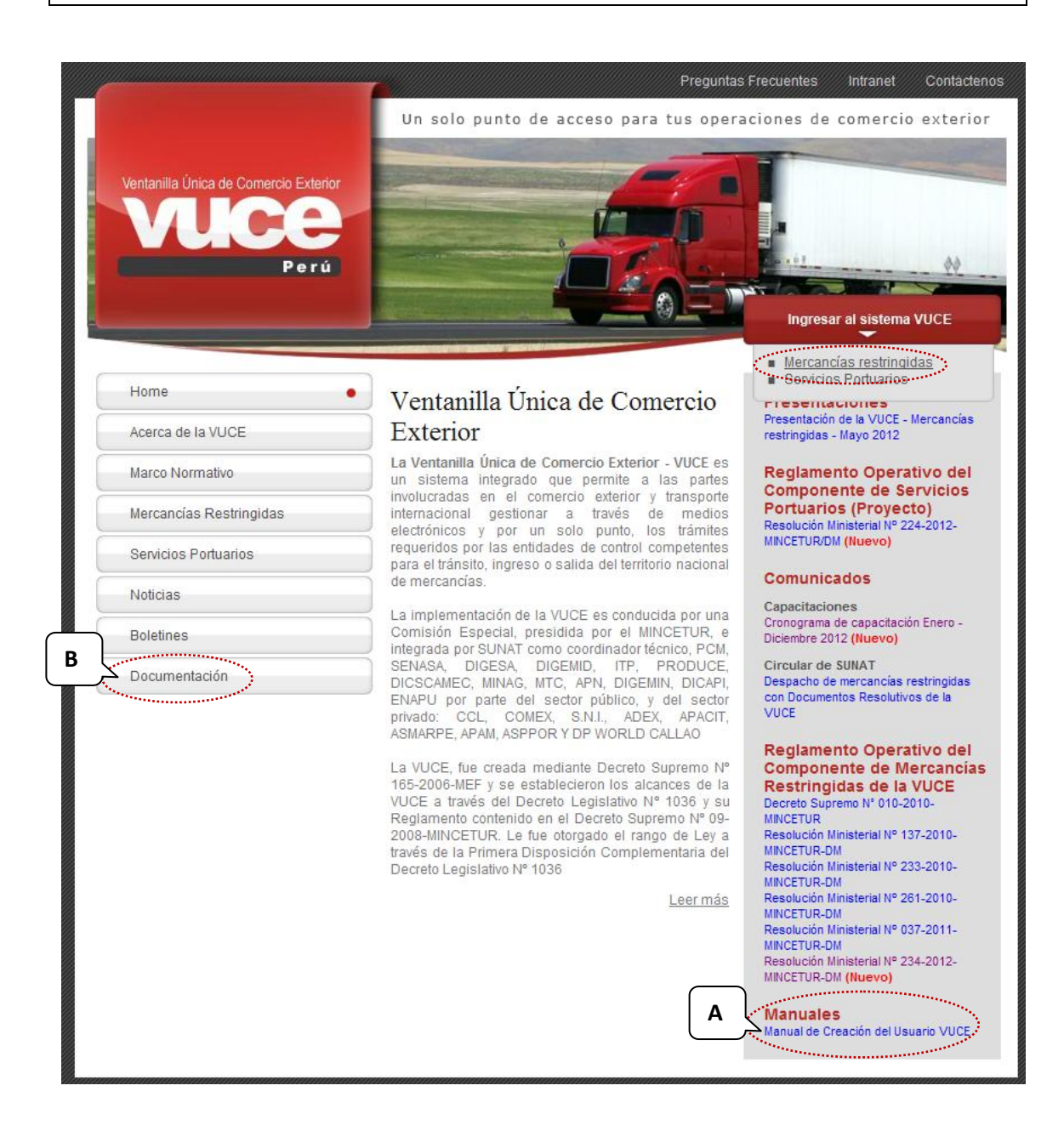

El Usuario debe autenticarse, según su tipo: Exportador/Importador o Funcionario. En este caso da clic sobre <u>Autenticación SOL</u>.

La **Autenticación SOL** se da en caso de personas jurídicas o naturales que cuentan con Registro Único de Contribuyentes (RUC), cuando éstas obtienen el RUC, la Superintendencia Nacional de Aduanas y de Administración Tributaria-SUNAT les otorga un Código de Usuario y una Clave de Acceso (Usuario SOL), con las cuales pueden acceder a realizar trámites utilizando el medio electrónico. Este mismo usuario y clave es utilizado también en la VUCE.

| Fecha de Actualización: 17/09/2012 10:30 | Versión: 1.0.0 | MU-SNS-03-FM |
|------------------------------------------|----------------|--------------|
| Preparación: Control de Calidad/my.      | Página 5 de 52 | MINCETUR     |

Asunto: Ventanilla Única de Comercio Exterior

Ámbito: Público

| Ventanila Única de Comercio Exterior<br>Veloce<br>Perú                | Un sólo punto de acceso para tus operaciones de comercio exterior                                                                                                    |
|-----------------------------------------------------------------------|----------------------------------------------------------------------------------------------------|
|                                                                       | Sistema VUCE<br>Para Ingresar al sistema, selecciona una de las dos opciones de autenticación.<br>Mercancias Restringidas<br>Usuarios Exportadores/Importadores<br>Autenticación SoL<br>Futicionianos<br>Autenticación Extranet |
| Estimado Usuario, próximamente estará disponible el servicio de auten | Manual de creacion de Usuano VUCE                                                                                                    |

Al dar clic en **Autenticación SOL**, aparece una ventana donde se deberá consignar el **RUC** (de quien solicita el trámite) y el Código de **USUARIO** y la **CLAVE** de Acceso asignados por el Usuario Principal a este Usuario Secundario para que ingrese al Sistema VUCE y realice el trámite. Dar clic en Iniciar Sesión.

| Vertanite Unice de Connercio Exterior<br>VUICEE<br>Porti |                  | <b>`</b>                | PERÚ     | Ministerio<br>de Comercio Exterior<br>y Turismo |
|----------------------------------------------------------|------------------|-------------------------|----------|-------------------------------------------------|
| Bienvenido, ingrese con su Clave SOL                     |                  |                         |          |                                                 |
| 0                                                        | RUC :            | Ingrese número de RUC   |          |                                                 |
|                                                          | USUARIO :        |                         |          |                                                 |
|                                                          | CLAVE :          |                         |          |                                                 |
| CLAVESOL                                                 |                  | Ingrese clave de acceso |          |                                                 |
|                                                          |                  | Iniciar Sesión          |          |                                                 |
| BIENVENIDOS A LA VEN                                     | TANILLA UNICA DE | COMERCIO EXTERI         | DR       | enlace a: 🚖 🖬 🕇 🖸 🔐                             |
| Compatibilidad Política de privacidad Aprende sobre SOL  | C 1997           | -2012 🔷 SUNAT - PERI    | J. Todos | los Derechos Reservados                         |

El Sistema muestra un mensaje informando que está autorizado el ingreso y un aviso de seguridad, en ella se debe dar clic en Continuar.

| Fecha de Actualización: 17/09/2012 10:30 | Versión: 1.0.0 | MU-SNS-03-FM |
|------------------------------------------|----------------|--------------|
| Preparación: Control de Calidad/my.      | Página 6 de 52 | MINCETUR     |

Asunto: Ventanilla Única de Comercio Exterior

Ámbito: Público

| .:: Autenticacion SSO - Clave SOL :: Mozilla Firefox                                                                                                    | - P 🗙                                                                                                    |
|----------------------------------------------------------------------------------------------------|----------------------------------------------------------------------------------------------------|
| Archivo Editar Ver Higtorial Marcadores Herramiențas Ayuda                                                                                                    |                                                                                                    |
| 🗌 VUCE - Ventanilla Única de Comercio Exte 🛛 🚸 .:: Autenticacion SSO - Clave SOL ::. 🛛 🗙 🕂                                                                     |                                                                                                    |
| ←                                                                                                    | 🏠 🔻 🧭 🖉 🥔 - Ask.com                                                                                                    |
|                                                                                                    | pen Viewer 💰 Product Info + 🌜 Upgrade 🍭 Tell a friend 🖉 Tracker News + 🔤 17º Lima, Peru + 🛐 Games + 🔍 Options +                                                                                                    |
| Acceso a<br>Cargando<br>Advertencia de Seguridad<br>Advertencia de Seguridad<br>Acque esta página está<br>sobre una conexión no er<br>LEstá seguro que desea c | utorizado!         la aplicación, espere un momento por favor3 %         encriptada, la información que usted haya ingresado va a ser envisida ropidada y podría ser facimente leida por una tercera parte.         ontruxe enviendo esta información?         Contruar:         Contruar:         Contruar:         Cancelar |

Luego, presenta un aviso de confirmación, dar clic en Aceptar.

| Zerdwo Estar yer Hegorial Barcadores Herramentas Anyda         WUE - Vectanilla Única de Comercio Estax         Comerciandox         +         Comerciandox         +         Comerciandox                                                                                                    |
|----------------------------------------------------------------------------------------------------|
| WUCE - Vectanila Única de Conercio Esta× <ul> <li>Conectando×</li> <li>tras://www.sunat.gob.pe/ssecurity/signon.htm</li> <li>Inters://www.sunat.gob.pe/ssecurity/signon.htm</li> <li>Search Ø + Ø Open Wewer Ø Product Info + Ø Upgrade Ø Tel a Friend Ø Tracker News + 🔄 17° Uma, Peru + 🛐 Genes + </li> <li>Search Ø + Ø Open Wewer Ø Product Info + Ø Upgrade Ø Tel a Friend Ø Tracker News + 🔄 17° Uma, Peru + 🛐 Genes + </li> <li>Cargando Ia aplicación, espere un momento por favor5 Ø</li> </ul>                                                                                                    |
| Acceso autorizado!     Cargando la aplicación, espere un momento por favor5     Acceso     Acceso         |
| Copen Viewer      Product Info -      Upgrade      Tel a Friend      Tracker News -      Tracker News -      Search      Tracker News -      Tracker News -      Search      Copen Viewer      Product Info -      Upgrade      Tel a Friend      Tracker News -      Tracker News -      Search      Search      Copen Viewer      Product Info -      O     Upgrade      Tel a Friend      Tracker News -      Tracker News -      Search      Search      Search      Search      Tracker News -      Tracker News -      Search      Search      Search      Search      Search      Search      Search      Tracker News -      Tracker News -      Search      Search      Sear |
| Cargando la aplicación, espere un momento por favor5 🖗                                                                                                    |
|                                                                                                    |
|                                                                                                    |
|                                                                                                    |
| Confirmar                                                                                                    |
| Esta página web está siendo redireccionada a una nueva ubicación. ¿Le gustaría reenviar los datos del formulario que usted ha escrito a la nueva ubicación?     (Aceptar): Cancelar                                                                                                    |
|                                                                                                    |
|                                                                                                    |
|                                                                                                    |

Entonces de muestra la pantalla de Inicio del Sistema VUCE con las opciones:

- SUCE Solicitud Única de Comercio Exterior, a través del cual se solicitarán los documentos resolutivos que se encuentran en los TUPA de las Entidades Competentes.
- DOCUMENTOS RESOLUTIVOS, encontrará los documentos autorizantes, permisos, registros y otros, solicitados a las Entidades Competentes.

| Fecha de Actualización: 17/09/2012 10:30 | Versión: 1.0.0 | MU-SNS-03-FM |
|------------------------------------------|----------------|--------------|
| Preparación: Control de Calidad/my.      | Página 7 de 52 | MINCETUR     |

Asunto: Ventanilla Única de Comercio Exterior

Ámbito: Público

- BUZÓN ELECTRÓNICO, encontrará todas las notificaciones enviadas por las Entidades Competentes o por el Sistema VUCE, relacionadas a sus solicitudes.
- CONSULTA TÉCNICA, podrá enviar y recibir cualquier consulta que realice a la Entidad Competente.
- SERVICIOS, podrá realizar el seguimiento de sus trámites a través de la sub-opción trazabilidad o efectuar el pago de las tasa de sus solicitudes utilizando el Sistema Electrónico de Pagos o consultar la Lista de Mercancías Restringidas.

| Ventanila Única de Comercio Exterior<br>VUCCE |                                                                                                    |                                                            | טה גלות נ                      | <u>JAME LEON (USUJA/VEBPROD)</u> <u>Sairs</u><br>unto de acceso para tus operaciones de comercio exterior |
|-----------------------------------------------|----------------------------------------------------------------------------------------------------|------------------------------------------------------------|--------------------------------|----------------------------------------------------------------------------------------------------|
| Peru Su                                       | ICE DOCUMENTOS RESOLUTIVOS                                                                                                | <b>BUZÓN ELECTRÓNICO</b>                                   | CONSULTA TÉCNICA               | SERVICIOS                                                                                                 |
|                                               |                                                                                                    |                                                            |                                |                                                                                                    |
|                                               | JAIME LECN, blenvenido al sistema<br>SUCE<br>Borradores (730)<br>SUCE en proceso<br>Buzón de mensaj<br>Tienes (3867) mens | VUCE, desde aquí podrás rea<br>(235)<br>es<br>agies nuevos | lizar tus operaciones y tambié | n monitorearias.                                                                                          |

# III. Solicitud

Ingresando a la opción **SUCE** el Usuario puede iniciar el trámite creando una Solicitud y luego visualizar su Documento Resolutivo – DR una vez culminado éste.

Para iniciar el trámite se seleccionará el TUPA/Formato, ingresando a la opción **SUCE**. Existen dos (2) formas de seleccionarlo, una de ellas es dando clic en el botón Nueva Solicitud.

| Ventanila Única de Comercio Esterior                                                                |                             |                   | Un sólo p        | punto de acceso pa | <u>JAME LEON (USU</u><br>ara tus operaciones de con | JAVERPROD) Sair.a<br>nercio exterior |
|----------------------------------------------------------------------------------------------------|-----------------------------|-------------------|------------------|--------------------|-----------------------------------------------------|--------------------------------------|
| Perú                                                                                                | SUCE DOCUMENTOS RESOLUTIVOS | BUZÓN ELECTRÓNICO | CONSULTA TÉCNICA | SERVICIOS          |                                                     |                                      |
| Solicitud Única de Comercio<br>Nueva Solicitud<br>Seleccione una Entidad: TODOS<br>SUCEs Borradores | > Exterior - SUCE           | : C Expedier      | te: Estado:      | TODOS              | 💌 Buscar                                            |                                      |
| ENTIDAD <sup>÷</sup> TUPA FORMATO                                                                   | NOMBRE                      | ESTADO            | SOLICITUD SUCE   | EXPEDIENTE TRAZA   | REGISTRO DÍAS TRÁMITE                               | PLAZO                                |
| No hay informacion a mostrar.                                                                       |                             |                   |                  |                    |                                                     |                                      |

Para luego, en Seleccione una Entidad ubicar al SENASA.

| Fecha de Actualización: 17/09/2012 10:30 | Versión: 1.0.0 | MU-SNS-03-FM |
|------------------------------------------|----------------|--------------|
| Preparación: Control de Calidad/my.      | Página 8 de 52 | MINCETUR     |

Asunto: Ventanilla Única de Comercio Exterior

Ámbito: Público

| Ventanila Única de Comercio Exterior                                                                                        |                        |                   | Un sólo g        | punto de acceso para tus | JAME LEON (USUJAVE<br>operaciones de comer | <u>RPROD)</u> <u>Salr»</u><br>cio exterior |
|----------------------------------------------------------------------------------------------------|------------------------|-------------------|------------------|--------------------------|--------------------------------------------|--------------------------------------------|
| Perú SUCE                                                                                                    | DOCUMENTOS RESOLUTIVOS | BUZÓN ELECTRÓNICO | CONSULTA TÉCNICA | SERVICIOS                |                                            |                                            |
| Seleccione una Entidad:<br>Seleccione Seleccione-<br>DICEMO<br>TUPA FORMATO<br>No hay informacion a ma encoluisa<br>GRIASIA |                        |                   |                  | TOTAL SOLICITUDE         | S ESPECIFICACION PAGO                      | PLAZO                                      |

Otra manera de seleccionar el TUPA/Formato es eligiendo primero a la Entidad, en el caso al SENASA, y luego dar clic en Nueva Solicitud.

| Ventanila Única de Comerco Exterior |                        |                   | Un sólo p        | ounto de acceso | para tus opera | JAME LEON (USUJ<br>ciones de corr | AVERPROD) Sair»<br>Nercio exterio | r |
|-------------------------------------|------------------------|-------------------|------------------|-----------------|----------------|-----------------------------------|-----------------------------------|---|
| Perú SUCE                           | DOCUMENTOS RESOLUTIVOS | BUZÓN ELECTRÓNICO | CONSULTA TÉCNICA | SERVICIOS       |                |                                   |                                   |   |
| Solicitud Única de Comercio Exterio | r - SUCE               | Expedier          | te: Estado:      | TODOS           | aza registro   | Buscar                            | PLAZO                             |   |
| No hay informacion a mostrar.       |                        |                   |                  |                 |                |                                   |                                   |   |

De cualquiera de las dos maneras el Sistema realiza la búsqueda de los Formatos incorporados en el Sistema VUCE para el SENASA.

Con el cursor ubicado en el TUPA/Formato, dar clic sobre el **NOMBRE** del Formato para seleccionarlo.

En este caso, dar clic en <u>Permiso Sanitario de Importación de animales, productos y</u> <u>subproductos de origen animal e insectos de valor benéfico (abejas), que cuenten con</u> <u>requisitos aprobados.</u>

| Fecha de Actualización: 17/09/2012 10:30 | Versión: 1.0.0 | MU-SNS-03-FM |
|------------------------------------------|----------------|--------------|
| Preparación: Control de Calidad/my.      | Página 9 de 52 | MINCETUR     |

Asunto: Ventanilla Única de Comercio Exterior

Ámbito: Público

| Ventanilla Úni | ica de Comerci                | Estation<br>Oun sólo punto d                                                                                                    | هي<br>e acceso para tus op | VIER PRADO PEREZ (USUJAVIE<br>eraciones de comerc | <u>RPROD) Sal</u><br>:io exteri |
|----------------|-------------------------------|----------------------------------------------------------------------------------------------------|----------------------------|---------------------------------------------------|---------------------------------|
|                | P                             | erú SUCE DOCUMENTOS RESOLUTIVOS BUZÓN ELECTRÓNICO CONSU                                                                                                    | JLTA TÉCNICA SERVIO        | los                                               |                                 |
| OLICITU        | I <b>DES</b><br>na Entidad: S | ENASA                                                                                                    | Filas 1 - 10 de            | 10. Página 1 de 1 W                               |                                 |
| TUPA           | FORMATO                       | NOMBRE                                                                                                    | TOTAL SOLICITUDES          | ESPECIFICACION PAGO                               | PLAZO                           |
| 01-CA          | SNS002                        | Permiso Santario de Insortación de animetes, productos y subproductos de origen animal e insectos de valor benéfico<br>(deletes), que cuenten con requisitos esrobedos                    | 0                          | 1.677% de la UIT                                  | 5(dias)                         |
| 01-CA          | SNS004                        | Modificación del Yennas Generario de la portación de apinales, productos y submoducios decenden animal e insectos de valo<br>benéfico (abelas), que cuenten con requisitos aerobados      | <u>x</u> 0                 | 1.184% de la UIT                                  | 5(dias)                         |
| 01-CVI         | SNS001                        | Solicitud de Permiso Fitosanitario de Importación                                                                                                    | 5                          |                                                   |                                 |
| 01-CVI         | SNS003                        | Solicitud de Modificación del Permiso Fitosanitario de Importación o Permiso Fitosanitario de Tránsito Internacional                                                                      | 0                          | 1.184% de la UIT                                  | 5(dias)                         |
| 01-CVI         | SNS040                        | Solicitud de Permiso Fitosantario para el Tránsito Internacional                                                                                                    | 0                          | 1.677% de la UIT                                  | 5(dias)                         |
| 01-CVI         | SNS041                        | Solicitud de Permiso Fitosantario de Importación                                                                                                    | 0                          | 1.677% de la UIT                                  | 5(dias)                         |
| 02-CVE         | SNS024                        | Solicitud de Certificación fitosanitaria de lusares de producción y su modificación                                                                                                    | 0                          | 0.553% hectárea o<br>fracción                     | 30(dias)                        |
| 03-CVE         | SNS029                        | Solictus para la certificación de Funcionamiento de plantas empacadoras, de tratamiento cuarentenario y de poscosecha y r<br>centro de acopio - Inscripción en el registro de acopiadores | <u>ke</u> 0                | 4.932% de la UIT                                  | 10(dias)                        |
|                | SNS014                        | Solicituí de Registro de insortadores, luarres de producción y responsables técnicos de material sueto a cuarentena<br>posentrada                                                         | 0                          | 5.918% / 4.438% de la UIT                         | 15(dias)                        |
| 04-CVI         |                               |                                                                                                    |                            |                                                   |                                 |

#### **III.1. DATOS DEL SOLICITANTE**

Al ingresar al Formato se muestra activa la pestaña **Datos del Solicitante**, presentando los datos correspondientes a la persona o empresa que solita el trámite.

En el área **DATOS DEL SOLICITANTE** se muestra la información pre-cargada correspondiente a la Empresa, esto de acuerdo al RUC consignado por el Usuario Secundario al momento de autenticarse. Ésta no puede ser modificada pues proviene de la SUNAT.

En este caso, por ser el RUC de una Persona Jurídica se activa el área **DATOS DEL REPRESENTANTE LEGAL**, con el campo en donde seleccionará de la lista desplegable a uno de ellos, para luego dar clic en Guardar Formato.

| Fecha de Actualización: 17/09/2012 10:30 | Versión: 1.0.0  | MU-SNS-03-FM |
|------------------------------------------|-----------------|--------------|
| Preparación: Control de Calidad/my.      | Página 10 de 52 | MINCETUR     |

Asunto: Ventanilla Única de Comercio Exterior

Ámbito: Público

| Ventanilla Única de Comercio Exterio              |                                                                                                    |                                                                |                        |                   |                     | JAME LEON (USUJAVERPRO)         | <u>D) Salir</u> |
|---------------------------------------------------|----------------------------------------------------------------------------------------------------|----------------------------------------------------------------|------------------------|-------------------|---------------------|---------------------------------|-----------------|
| Perú                                              | SUCE DO                                                                                                    | CUMENTOS RESOLUTIVOS BUZ                                       | ÓN ELECTRÓNICO         | Un sólo           | punto de acceso par | a tus operaciones de comercio e | exterio         |
| NS002 - Permiso Sanita<br>Jenten con requisitos a | ario de Importaci<br>aprobados (TUPA                                                                              | ón de animales, productos<br>A: 01-CA)                         | s y subproducto        | s de origen anima | al e insectos de va | alor benéfico (abejas), que     |                 |
| Guardar Formato                                   | CITUD, VERIFIQUE LOS DATO<br>smitir Crear Modif                                                                   | os de La PESTAÑA "DATOS DEL SOLICITANI<br>icación Regresar     | E" Y SELECCIONE "GUARI | NAR FORMATO"      |                     |                                 |                 |
| Datos del Solicitante                             |                                                                                                    |                                                                |                        |                   |                     |                                 |                 |
| Tipo de Documento:                                | RUC                                                                                                    | Número de Documento:                                           | 20262996329            |                   |                     |                                 |                 |
| Actividad:                                        |                                                                                                    |                                                                |                        |                   |                     |                                 |                 |
| Razón Social:                                     | FARMINDUSTRIA S.A.                                                                                                |                                                                |                        |                   |                     |                                 |                 |
| Departamento:                                     | LIMA                                                                                                    |                                                                |                        |                   |                     |                                 |                 |
| Provincia:                                        | LIMA                                                                                                    |                                                                |                        |                   |                     |                                 |                 |
| Distrito:                                         | LINCE                                                                                                    |                                                                |                        |                   |                     |                                 |                 |
| Domicilio Legal o Dirección:                      | JR. MARISCAL MILLER UI                                                                                            | RB. LOBATON 2151 LIMA LIMA LINCE                               |                        |                   |                     |                                 |                 |
| Referencia:                                       |                                                                                                    |                                                                |                        |                   |                     |                                 |                 |
| Telèfono:<br>Correo Electrónico:                  | 4117000                                                                                                    | Celular:                                                       |                        |                   | Fax:                | 4701170                         |                 |
| DATOS DEL REPRESENTANTE LEGA                      | AL.                                                                                                    |                                                                |                        |                   |                     |                                 |                 |
| Representante Legal:                              | Seleccione<br>Seleccione<br>CABALLERO ROJAS PE<br>COMBE SOTOMAYOR C<br>DOMINGUEZ SMITH MAU<br>LINARES SAMAME EDU/ | RCV ERNESTO<br>LAUDIA ALEJANDRA<br>RICIO GASTON<br>ARDO EMILIO |                        |                   |                     |                                 |                 |

Al Guardar Formato se presenta una ventana que contiene:

El área superior unos **Mensajes** (**A**), los cuales indican qué información faltaría llenar, una vez completados los datos obligatorios para este Formato el botón Transmitir se mostrará activo.

| Mensajes                                                                                                    |      |  |
|----------------------------------------------------------------------------------------------------|------|--|
| La información ha sido grabada con éxito.<br>Ingresar al menos un Producto.<br>Seleccionar al menos un País de Origen |      |  |
|                                                                                                    | <br> |  |

Asimismo, el Sistema VUCE genera un Número de Solicitud, la Fecha de Registro y la Fecha de Actualización (B).

| Número de Solicitud: | 2012006043 | Fecha de Registro: | 17/09/2012 10:52:56 | Fecha de Actualización: | 17/09/2012 10:52:57 |
|----------------------|------------|--------------------|---------------------|-------------------------|---------------------|
|----------------------|------------|--------------------|---------------------|-------------------------|---------------------|

Además, se muestran Pestañas en donde se consignan o seleccionan aquella información requerida para este Formato: **Productos** y **País de Procedencia y Origen (C)**.

Datos del Solicitante

Productos

País de procedencia y origen

| Fecha de Actualización: 17/09/2012 10:30 | Versión: 1.0.0  | MU-SNS-03-FM |
|------------------------------------------|-----------------|--------------|
| Preparación: Control de Calidad/my.      | Página 11 de 52 | MINCETUR     |

Asunto: Ventanilla Única de Comercio Exterior

Ámbito: Público

Aparecerán los botones **Transmitir** y **Crear Modificación** (**D**) desactivados, el primero se activará cuando todos los datos solicitados se encuentren correctamente ingresados o seleccionados y el segundo una vez que se transmita la Solicitud.

Al dar clic en Desistir Trámite se elimina la Solicitud. Si se da clic en Regresar se retorna a la pantalla anterior.

| Vertanila Única de Comercio Exterior                                                                                 |                                                       |                           | Un                     | sólo punto de acceso para tus | JAMELEON(USUJAVERPROD) Sale.»<br>operaciones de comercio exterior |
|----------------------------------------------------------------------------------------------------|-------------------------------------------------------|---------------------------|------------------------|-------------------------------|-------------------------------------------------------------------|
| Perú                                                                                                    | SUCE DOCUMENTOS RES                                   | GOLUTIVOS BUZÓN ELE       | CTRÓNICO CONSULTA TÉC  | INICA SERVICIOS               |                                                                   |
| SNS002 - Permiso Sanitar<br>A cuenten con requisitos ap                                                              | rio de Importación de anima<br>probados (TUPA: 01-CA) | les, productos y sul      | pproductos de origen a | animal e insectos de valor b  | enéfico (abejas), que                                             |
| Mensajes                                                                                                    |                                                       |                           |                        |                               |                                                                   |
| La información ha sido grabada con éxito<br>Ingresar al menos un Producto.<br>Seleccionar al menos un País de Origen | o.                                                    |                           |                        |                               |                                                                   |
| B DATOS DE LA SOLICITUD                                                                                              |                                                       |                           | $\frown$               |                               |                                                                   |
| Número de Solicitud: 2012006043                                                                                      | Fecha de Registro: 17/09/2012 10:52:5                 | 6 Fecha de Actualización: | 1 D 52:57              |                               |                                                                   |
| C Fransmitir Crear Modificaci                                                                                        | ón Desistir Trámite Más                               | Información Regresar      | 2-2                    |                               |                                                                   |
| Datos del Solicitante                                                                                                | Productos País de procede                             | ancia y origen            |                        |                               |                                                                   |
| Tipo de Documento:                                                                                                   | RUC Númer                                             | o de Documento:           | 20262996329            |                               |                                                                   |
| Actividad:                                                                                                    |                                                       |                           |                        |                               |                                                                   |
| Razón Social:                                                                                                    | FARMINDUSTRIA S.A.                                    |                           |                        |                               |                                                                   |
| Departamento:                                                                                                    | LIMA                                                  |                           |                        |                               |                                                                   |
| Provincia:                                                                                                    | LIMA                                                  |                           |                        |                               |                                                                   |
| Distrito:                                                                                                    | LINCE                                                 |                           |                        |                               |                                                                   |
| Domicilio Legal o Dirección:                                                                                         | JR. MARISCAL MILLER URB. LOBATON 2151 LI              | MA LIMA LINCE             |                        |                               |                                                                   |
| Referencia:                                                                                                    |                                                       |                           |                        |                               |                                                                   |
| Teléfono:                                                                                                    | 4117000 Celular                                       |                           |                        | Fax:                          | 4701170                                                           |
| Correo Electrónico:                                                                                                  |                                                       |                           |                        |                               |                                                                   |
| DATOS DEL REPRESENTANTE LEGAL                                                                                        |                                                       |                           |                        |                               |                                                                   |
| Representante Legal:                                                                                                 | CABALLERO ROJAS PERCY ERNESTO                         | 🗙 🕐 Actualizar            |                        |                               |                                                                   |
|                                                                                                    |                                                       |                           |                        |                               |                                                                   |

Ingresando a la Solicitud se observa que algunos campos presentan en el extremo derecho un asterisco (\*) es porque son obligatorios, es decir, se debe consignar o seleccionar un dato para poder grabar. Asimismo, los campos que muestren una cabeza de flecha invertida en la caja de texto ♥, presentan una tabla de ayuda (proporcionada por la Entidad), de donde se debe seleccionar una opción.

A continuación, se describen los campos cuya información requiere este Formato:

# **III.2. PRODUCTOS**

Para registrar los datos en la pestaña **Productos** dar clic en el botón Nuevo Producto .

| Fecha de Actualización: 17/09/2012 10:30 | Versión: 1.0.0  | MU-SNS-03-FM |
|------------------------------------------|-----------------|--------------|
| Preparación: Control de Calidad/my.      | Página 12 de 52 | MINCETUR     |

Asunto: Ventanilla Única de Comercio Exterior

Ámbito: Público

| Ventanila Única de Comercio Exterior                                                                                                    |                                                             |                                   | Un sólo c       | unto de acceso para | tus ope | JAME LEON (USUJA)<br>raciones de come | <u>VERPROD} Salr∍</u><br>ercio exterior |
|----------------------------------------------------------------------------------------------------|-------------------------------------------------------------|-----------------------------------|-----------------|---------------------|---------|---------------------------------------|-----------------------------------------|
| Perú suo                                                                                                    | DOCUMENTOS RESOLUTIVOS                                      | BUZÓN ELECTRÓNICO                 | ONSULTA TÉCNICA | SERVICIOS           |         |                                       |                                         |
| SNS002 - Permiso Sanitario de Impo<br>cuenten con requisitos aprobados<br>Mensejes<br>La información ha sido grabada con éxito.              | ortación de animales, produ<br>(TUPA: 01-CA)                | uctos y subproductos o            | le origen anima | l e insectos de val | or bené | fico (abejas), q                      | lue                                     |
| angresar al menos un Pelo de Origen Seleccionar al menos un Pelo de Origen DATOS DE LA SOLICITUD Número de Solicitud: 2012006043 Fecha de Re | ngistro: 17/09/2012 10:52:56 Fecha de A                     | ctualización: 17/09/2012 10:52:57 | ]               |                     |         |                                       |                                         |
| Transmitir Crear Modifiesción Des<br>Datos del Solicitante Productos                                                                         | sistir Trámite Más Información País de procedencia y origen | Regresar                          |                 |                     |         |                                       |                                         |
| Nuevo Producto CANTIDAD ENVASE PESO NETO en KG No hay informacion a mostrar.                                                                 | PRODUCTO                                                    |                                   |                 | TIPO ENVA           | ASE     | UNIDAD MEDIDA                         | EDITAR                                  |

Se han incorporado dos (2) validaciones en el PSI respecto al Producto:

- Registrar hasta dos (2) Productos que no tengan Subproductos, o
- Registrar un Producto con hasta 40 Subproductos

### III.2.1. Datos Generales

Entonces se mostrará la pantalla **Producto** con la pestaña **Datos Generales** activa, con los campos cuyos datos se requieren para la transmisión de esta Solicitud.

|                                                 | Produc           | to              |              |
|-------------------------------------------------|------------------|-----------------|--------------|
| Cerrar                                          |                  |                 |              |
| Datos Generales                                 |                  |                 |              |
| Guardar Producto                                |                  |                 |              |
| Producto:                                       | Duscar           |                 |              |
| Subpartida Nacional:                            |                  | (*)             |              |
| Código Institucional:                           |                  |                 |              |
| Nombre Científico                               |                  |                 |              |
| Peso Aproximado Neto y/o Número<br>de Animales: | (*)              |                 |              |
| Unidad de Medida:                               | Seleccione 💌 (*) |                 |              |
| Tipo de Envase:                                 | Seleccione 💌 (*) |                 |              |
| Cantidad de envase:                             | (*)              |                 |              |
|                                                 |                  |                 |              |
| le Actualización: 17/09                         | 9/2012 10:30     | Versión: 1.0.0  | MU-SNS-03-FM |
| ación: Control de Calid                         | ad/mv.           | Página 13 de 52 | MINCETUR     |

Producto: Manual de Usuario VUCE-SENASA Asunto: Ventanilla Única de Comercio Exterior Ámbito: Público

Producto, primero se deberán ingresar los datos del producto. Para ello, dar clic en Buscar. El Sistema VUCE permite realizar la búsqueda del Producto por la Subpartida Nacional consignando los 10 caracteres de su código, por su Descripción al ingresar la palabra o parte de ella o por Nombre Científico que al igual que para la búsqueda por Descripción requiere se consigne una palabra o parte de ella.

En cualquiera de los casos, dar luego clic en Buscar .

|                       | Producto                                                                                                    | ×       |
|-----------------------|----------------------------------------------------------------------------------------------------|---------|
| Cerrar                |                                                                                                    |         |
| Datos General         | Búsqueda de Productos - BPM Formato - sns002 🛛 🛛 🕅                                                                                                    |         |
| Guardar Producto      | Mensajes<br>Elija un criterio de búsqueda, coloque un dato y presione BUSCAR PARTIDA. Luego seleccione la<br>descripción de la subpartida nacional encontrada para finalizar. | <b></b> |
| Producto:             | Subpartida<br>Itacional:                                                                                                    |         |
| Subpartida Nacional:  | Nombre                                                                                                    |         |
| Código Institucional: | Científico:                                                                                                    |         |
| Nombre Científico     | Buscar Cerrar                                                                                                    |         |
| Peso Aproximado Ne    | NOMBRE NOMBRE CIENTÍFICO SUBPARTIDA NACIONAL                                                                                                    |         |
| de Animales:          | No hay informacion a mostrar.                                                                                                    |         |
| Tipo de Envase:       |                                                                                                    |         |
| Cantidad de envase:   |                                                                                                    |         |
| oundated to only our  |                                                                                                    |         |
|                       |                                                                                                    |         |
|                       |                                                                                                    |         |
|                       |                                                                                                    | _       |
|                       |                                                                                                    | ·       |
|                       |                                                                                                    |         |
|                       |                                                                                                    |         |

En la selección del producto es necesario tener en cuenta que existen **productos que tienen requisitos sanitarios específicos por países** y no pueden ser asociados con otros productos, por tal motivo deben ser solicitados en forma independiente, como el caso de, bovinos - vivos, albuminas o clara de huevo en polvo, etc.

En el caso la búsqueda se realiza por **Descripción**, consignando la palabra **ALBUMINAS O CLARAS DE HUEVO EN POLVO**.

| Fecha de Actualización: 17/09/2012 10:30 | Versión: 1.0.0  | MU-SNS-03-FM |
|------------------------------------------|-----------------|--------------|
| Preparación: Control de Calidad/my.      | Página 14 de 52 | MINCETUR     |

Asunto: Ventanilla Única de Comercio Exterior

Ámbito: Público

|                                    | Producto                                                                                                    | × |
|------------------------------------|----------------------------------------------------------------------------------------------------|---|
| Cerrar                             |                                                                                                    |   |
| Datos General                      | Búsqueda de Productos - BPM Formato - sns002 🛛 🛛 🛛 🛛 🛛 🕅                                                                                                    |   |
| Guardar Producto                   | Mensajes<br>Elija un criterio de búsqueda, coloque un dato y presione BUSCAR PARTIDA. Luego seleccione la<br>descripción de la subpartida nacional encontrada para finalizar. |   |
| Producto:                          | Subpartida     Itacional:     A Distribution                                                                                                    |   |
| Subpartida Nacional:               | Nombre                                                                                                    |   |
| Código Institucional:              | Científico:                                                                                                    |   |
| Nombre Científico                  | Buscar Cerrar                                                                                                    |   |
| Peso Aproximado Ne<br>de Animales: | NOMBRE NOMBRE CIENTÍFICO SUBPARTIDA NACIONAL                                                                                                    |   |
| Unidad de Medida:                  | No hay informacion a mostrar.                                                                                                    |   |
| Tipo de Envase:                    |                                                                                                    |   |
| Cantidad de envase:                |                                                                                                    |   |
|                                    |                                                                                                    |   |
|                                    |                                                                                                    |   |
|                                    |                                                                                                    |   |
|                                    |                                                                                                    |   |
|                                    | <u>×</u>                                                                                                    |   |
|                                    |                                                                                                    |   |
|                                    |                                                                                                    |   |

Al dar clic en Buscar se muestran todas aquellas Subpartidas cuya descripción o **NOMBRE** contiene la palabra consignada para la búsqueda. Para elegirla dar clic sobre el código de la **SUBPARTIDA NACIONAL**.

|                                               | Producto                                                                                                    |  |
|-----------------------------------------------|----------------------------------------------------------------------------------------------------|--|
| Cerrar                                        |                                                                                                    |  |
| Datos General<br>Guardar Producto             | Búsqueda de Productos - BPM Formato - sns002                                                                                                    |  |
| Producto:                                     | Subpartida Accounting Accounting |  |
| Subpartida Nacional:<br>Código Institucional: | Descripción:     Descripción:     Rombre     Centifico:                                                                                                    |  |
| Nombre Científico                             | Buscar Cerrar                                                                                                    |  |
| Peso Aproximado Ne<br>de Animales:            | NOMBRE NOMBRE CIENTÍFICO SUBPARTIDA NACIONAL                                                                                                    |  |
| Unidad de Medida:<br>Tipo de Envase:          | ALBUMINAS O CLARAS DE HUEVO EN POLVO                                                                                                    |  |
| Cantidad de envase:                           |                                                                                                    |  |
|                                               |                                                                                                    |  |
|                                               |                                                                                                    |  |
|                                               |                                                                                                    |  |

| Fecha de Actualización: 17/09/2012 10:30 | Versión: 1.0.0  | MU-SNS-03-FM |
|------------------------------------------|-----------------|--------------|
| Preparación: Control de Calidad/my.      | Página 15 de 52 | MINCETUR     |

Producto: Manual de Usuario VUCE-SENASA Asunto: Ventanilla Única de Comercio Exterior Ámbito: Público

Entonces, muestra en el campo **Producto** el correspondiente así como su código de **Subpartida Nacional**, bloqueándose los campos **Nombre Científico** y **Código Institucional**.

|                                                 | Producto                             | × |
|-------------------------------------------------|--------------------------------------|---|
| rar                                             |                                      |   |
| Datos Generales                                 |                                      |   |
| Guardar Producto                                |                                      |   |
| Producto:                                       | ALBUMINAS O CLARAS DE HUEVO EN POLVO |   |
| Subpartida Nacional:                            | 3502.11.00.00                        |   |
| Código Institucional:                           |                                      |   |
| Nombre Científico                               |                                      |   |
| Peso Aproximado Neto y/o Número<br>de Animales: | (*)                                  |   |
| Unidad de Medida:                               | Seleccione V (*)                     |   |
| Tipo de Envase:                                 | Seleccione V (*)                     |   |
| Cantidad de envase:                             | (*)                                  |   |
|                                                 |                                      |   |
|                                                 |                                      |   |
|                                                 |                                      |   |
|                                                 |                                      |   |
|                                                 |                                      |   |
|                                                 |                                      |   |

- Peso Aproximado Neto y/o Número de Animales, al ser un campo editable se ingresa el dato.
- Unidad de Medida, este campo cuenta con una tabla de ayuda cuyas opciones corresponden a la Subpartida Nacional previamente seleccionada.

| Unidad de Medida: | Seleccione 💙 (* | ) |
|-------------------|-----------------|---|
|                   | Seleccione      |   |
|                   | KILOGRAMO       |   |

 Tipo de Envase, para este campo también se cuenta con una la tabla de ayuda, seleccionar una de las opciones.

| Fecha de Actualización: 17/09/2012 10:30 | Versión: 1.0.0  | MU-SNS-03-FM |
|------------------------------------------|-----------------|--------------|
| Preparación: Control de Calidad/my.      | Página 16 de 52 | MINCETUR     |

Asunto: Ventanilla Única de Comercio Exterior

Ámbito: Público

Tipo de Envase:

| Seleccione                  | ~ |
|-----------------------------|---|
| Seleccione                  | ^ |
| BALDES                      |   |
| BANDEJA DE CARTON           |   |
| BANDEJAS PLATICAS           |   |
| BARRILES                    |   |
| BIDONES                     |   |
| BOLSAS                      |   |
| BOLSAS DE PAPEL             |   |
| BOLSAS DE PAPEL KRATF       |   |
| BOLSAS DE PAPEL MULTIPLIEGO |   |
| BOLSAS DE PLASTICO          |   |
| BOLSAS DE POLIPROPILENO     |   |
| BOX DE MADERA               |   |
| CAJA TERMICA                |   |
| CAJA(S)                     |   |
| CAJAS DE CARTON             |   |
| CAJAS DE MADERA             |   |
| CAJAS DE PLASTICO           |   |
| CAJAS DE TEKNOPOR           |   |
| CAJAS TETRABRICK            | 4 |

 Cantidad de envase, este campo es editable. Sólo cuando el Tipo de Envase seleccionado es GRANEL en Cantidad de envase se mostrará por defecto con 0 (cero) y no permitirá modificarlo.

| Tipo de Envase:     | GRANEL | * (*) |
|---------------------|--------|-------|
| Cantidad de envase: | 0 (*)  |       |

Habiendo consignado toda la información obligatoria para esta pestaña, dar clic en Guardar Producto . Entonces, se activa la pestaña **Puntos de Ingreso**.

Como el **Producto** no tiene **Subproductos**, no se mostrará el botón Nuevo Subproducto

|                                                                  | Produc                      | to              |              |   |
|------------------------------------------------------------------|-----------------------------|-----------------|--------------|---|
| <mark>Mensajes</mark><br>La información ha sido grabada con éxit | ю.                          |                 |              |   |
| Cerrar<br>Datos Generales<br>Guardar Producto Eliminar Produ     | intos de Ingreso            |                 |              |   |
| Producto:                                                        | ALBUMINAS O CLARAS DE H     | UEVO EN POLVO   |              |   |
| Subpartida Hacional:                                             | 3502.11.00.00               | (*)             |              |   |
| Nombre Científico                                                |                             |                 |              |   |
| Peso Aproximado Neto y/o Número<br>de Animales:                  | 10000.000000 (*)            |                 |              |   |
| Unidad de Medida:                                                | KILOGRAMO 🔽 (*)             |                 |              |   |
| Tipo de Envase:                                                  | BOLSAS DE POLIPROPILENO V   |                 |              |   |
| Cantidad de envase:                                              | 120.000000 <mark>(*)</mark> |                 |              |   |
| de Actualización: 17/09                                          | /2012 10:30                 | Versión: 1.0.0  | MU-SNS-03-FI | M |
| ación: Control de Calid                                          | ad/mv.                      | Página 17 de 52 | MINCETUR     |   |

Asunto: Ventanilla Única de Comercio Exterior

Ámbito: Público

Pero existen otros **productos que se encuentran asociados por ser de características similares y tienen requisitos sanitarios iguales**. Las agrupaciones de productos son las siguientes:

- Canales, medias canales o carne en cortes de la especie ovina, refrigerada o congelada
- Despojos comestibles crudos de bovino
- Despojos comestibles crudos de la especie ovina
- Despojos comestibles de la especie bovina
- Despojos comestibles de la especie porcina
- Despojos comestibles de la especie bovina EEUU
- Despojos comestibles pre-cocidos de bovino
- Embutidos y productos similares de carne de bovino
- Leche y productos lácteos

Conforme a lo establecido en la base de datos del SENASA, los grupos comprenden varias especies dentro de un grupo (subgrupo), por ejemplo:

#### **DESPOJOS COMESTIBLES CRUDOS DE BOVINO**

- Riñón
- Lengua
- Timo
- Pulmón
- Corazón
- Hígado

Primero se ingresa en Nuevo Producto y se da clic en Buscar, en la pantalla de búsqueda se realiza ésta por **Descripción**, consignando por ejemplo, **DESPOJOS COMESTIBLES** que constituye un grupo de productos categoría. Los productos que no se encuentran en el listado, corresponden a especies que tienen requisitos sanitarios diferentes y requieren ser solicitados como productos sin agrupamiento, con requisitos específicos.

| Fecha de Actualización: 17/09/2012 10:30 | Versión: 1.0.0  | MU-SNS-03-FM |
|------------------------------------------|-----------------|--------------|
| Preparación: Control de Calidad/my.      | Página 18 de 52 | MINCETUR     |

Asunto: Ventanilla Única de Comercio Exterior

Ámbito: Público

|                                               | Producto                                                                                                    |          |
|-----------------------------------------------|----------------------------------------------------------------------------------------------------|----------|
| errar                                         |                                                                                                    |          |
| Datos General                                 | úsqueda de Productos - BPM Formato - sns002                                                                                                    |          |
| Guardar Producto                              | <b>Vensajes</b><br>lija un criterio de búsqueda, coloque un dato y presione BUSCAR PARTIDA. Luego seleccione la<br>escripción de la subpartida nacional encontrada para finalizar. | <b>.</b> |
| Producto:                                     | Subpartida Actional: DESPOJOS COMESTER ES                                                                                                    | ,        |
| Subpartida Nacional:<br>Código Institucional: | Iombre     Cientifico:                                                                                                    | ]        |
| Nombre Científico                             | Buscar Cerrar                                                                                                    |          |
| Peso Aproximado Ne<br>de Animales:            | NOMBRE NOMBRE CIENTÍFICO SUBPARTIDA NACIONAL                                                                                                    |          |
| Unidad de Medida:                             | No hay informacion a mostrar.                                                                                                    | -        |
| Tipo de Envase:                               |                                                                                                    |          |
| Cantidad de envase:                           |                                                                                                    |          |
|                                               |                                                                                                    |          |
|                                               |                                                                                                    |          |
|                                               |                                                                                                    |          |
|                                               |                                                                                                    | ✓        |

Al dar clic en Buscar se muestran todas aquellas Subpartidas cuya descripción o **NOMBRE** contiene la palabra consignada para la búsqueda. Para elegirla dar clic sobre el **Código** de la **SUBPARTIDA NACIONAL**. Tomar nota que la Subpartida del SA o nacional, son sólo referenciales en el caso de producto, cuando incluye varios subproductos.

|                                    |                                                                                                    | Producto                                           |                             | ×        |
|------------------------------------|----------------------------------------------------------------------------------------------------|----------------------------------------------------|-----------------------------|----------|
| Cerrar                             |                                                                                                    |                                                    |                             |          |
| Datos General                      | Búsqueda de Productos - BPM Format                                                                             | o - sns002                                         |                             |          |
| Guardar Producto                   | <b>Mensajes</b><br>Elija un criterio de búsqueda, coloque un d<br>descripción de la subpartida nacional enco   | ato y presione BUSCAR Pi<br>htrada para finalizar. | ARTIDA. Luego seleccione la |          |
| Producto:                          | Subpartida<br>Nacional:                                                                                        |                                                    |                             | _        |
| Subpartida Nacional:               | <ul> <li>Nombre</li> </ul>                                                                                     |                                                    |                             |          |
| Código Institucional:              | Científico:                                                                                                    |                                                    |                             |          |
| Nombre Científico                  | Buscar Cerrar                                                                                                  | Filas 1 - 10 de 17. Páqi                           | na 1 de 2 🕅 🔍 🕨 🕅           | <b>a</b> |
| Peso Aproximado Ne<br>de Animales: | NOMBRE                                                                                                    | NOMBRE CIENTÍFICO                                  | SUBPARTIDA NACIONAL         |          |
| Unidad de Medida:                  | CURNE V DESTO JOS COMESTIRI ES DE                                                                              |                                                    |                             |          |
| Tipo de Envase:                    | AVES DE GALLO O GALLINA, PAVO, PATO,                                                                           |                                                    |                             |          |
| Cantidad de envase:                | GANSU O FINI ADA, FRESCUS,<br>REFRIGERADOS O CONCELADOS, GRASA<br>DE AVE SIN FUNDIR NI EXTRAER DE OTRO<br>MODO |                                                    | <u>0207.13.00.11</u>        |          |
|                                    | DESPOJOS COMESTIBLES DE CIERVO                                                                                 |                                                    | 0208.90.00.00               |          |
|                                    | DESPOJOS COMESTIBLES CRUDOS DE<br>BOVINOS                                                                      |                                                    | 0206.10.00.00               |          |
|                                    |                                                                                                    |                                                    |                             |          |

| Fecha de Actualización: 17/09/2012 10:30 | Versión: 1.0.0  | MU-SNS-03-FM |
|------------------------------------------|-----------------|--------------|
| Preparación: Control de Calidad/my.      | Página 19 de 52 | MINCETUR     |

Asunto: Ventanilla Única de Comercio Exterior

Ámbito: Público

Entonces, muestra en el campo **Producto** el correspondiente así como su código de **Subpartida Nacional**, bloqueándose los campos **Nombre Científico** y **Código Institucional**.

| Tar batos Generales  Datos Generales  Cuardar Producto  Producto:  Producto:  pespolos comesTIBLES CRUDOS DE BOVINOS  Posotar e e e e e e e e e e e e e e e e e e e                                                                                                    |                                                 | Producto                               |  |
|----------------------------------------------------------------------------------------------------|-------------------------------------------------|----------------------------------------|--|
| Datos Generales   Guardar Producto:   Producto:   Descer   Subpartida Ilacional:   0006 100.000   (*)   Subpartida Ilacional:   Imbere Científico   Imbere Científico   Imbere Científi                                                                                                    |                                                 |                                        |  |
| Datos Generales     Guardar Producto:     Producto:     Buscar     Subpartida Hacional:   020810.00.00     Código Institucional:     Immbre Científico     Peso Aproximado Heto yo Ilúmero     (*)     Unidad de Medida:       Seleccione                                                                                                    | rar                                             |                                        |  |
| Guardar Producto         Producto:       DESPONOS COMESTIBLES CRUDOS DE BOVINOS         Subpartida llacional:       000000000000000000000000000000000000                                                                                                    | Datos Generales                                 |                                        |  |
| Guardar Producto         Producto:       DESPOJOS COMESTIELES CRUDOS DE BOVINOS         Subpartida Hacional:       D2006 10.00.00         Código Institucional:       (*)         Ilombre Científico                                                                                                    |                                                 |                                        |  |
| Producto: DESPOJOS COMESTIELES CRILDOS DE BOVINOS<br>Subpartida Hacional: D206.10.00.00 (*)<br>Código Institucional: (*)<br>Código Institucional: (*)<br>Hombre Científico (*)<br>Peso Aproximado Ileto y/o Ilúmero<br>de Animales: (*)<br>Unidad de Medida: -Seleccione                                                                                                    | Guardar Producto                                |                                        |  |
| Producto:     Descrutos tomes inters onduos de bovinos       Subpartida llacional:     0006 10 00 000       Código Institucional:                                                                                                    |                                                 |                                        |  |
| Image: Image: Image | Producto:                                       | DESPOJOS COMESTIBLES CRODOS DE BOVINOS |  |
| Subpartida Hacional:     0208.10.00.00     (*)       Código Institucional:                                                                                                    |                                                 | Discar (*)                             |  |
| Código Institucional:                                                                                                    | Subpartida Nacional:                            | 0206.10.00 (*)                         |  |
| Nombre Científico                                                                                                    | Código Institucional:                           |                                        |  |
| Peso Aproximado Ileto yio Ilúmero<br>de Animales:<br>Unidad de Medida: -Seleccionevet<br>Tipo de Envase: -Seleccionevet<br>Cantidad de envase: (*)                                                                                                    | Nombre Científico                               |                                        |  |
| Unidad de Medida: -Seleccione (*)<br>Tipo de Envase: -Seleccione (*)<br>Cantidad de envase: (*)                                                                                                    | Peso Aproximado Neto y/o Número<br>de Animales: | (*)                                    |  |
| Tipo de Envase:Seleccione  Cantidad de envase:                                                                                                    | Unidad de Medida:                               | Seleccione V (*)                       |  |
| Cantidad de envase:                                                                                                    | Tipo de Envase:                                 | Seleccione V (*)                       |  |
|                                                                                                    | Cantidad de envase:                             | (t)                                    |  |
|                                                                                                    |                                                 |                                        |  |
|                                                                                                    |                                                 |                                        |  |
|                                                                                                    |                                                 |                                        |  |
|                                                                                                    |                                                 |                                        |  |
|                                                                                                    |                                                 |                                        |  |
|                                                                                                    |                                                 |                                        |  |

**Por ejemplo:** si tenemos un caso de solicitud de un Permiso Sanitario de Importación para importar despojos comestibles crudos de bovino de la siguiente forma:

| Hígado                                | 2000 kg | 400 cajas  |
|---------------------------------------|---------|------------|
| Riñón                                 | 1000 kg | 200 cajas  |
| Corazón                               | 3000 kg | 600 cajas  |
| Pulmón                                | 2000 kg | 400 cajas  |
|                                       |         |            |
| Despojos comestibles crudos de bovino | 8000 kg | 1600 cajas |

Ingresar o seleccionar los datos en los campos obligatorios:

- Número de Unidades, aparecerá sólo cuando se trate de animales vivos y otro tipo de material reproductivo.
- Peso Neto (en kg.) y Cantidad de envase, estos campos son editables colocar el peso total de todos los subproductos a traer y la cantidad total de envases, inclusive de las que no se incluyeron como tipo de envase.

| Fecha de Actualización: 17/09/2012 10:30 | Versión: 1.0.0  | MU-SNS-03-FM |
|------------------------------------------|-----------------|--------------|
| Preparación: Control de Calidad/my.      | Página 20 de 52 | MINCETUR     |

Asunto: Ventanilla Única de Comercio Exterior

Ámbito: Público

 Tipo de Envase: este campo cuenta con una tabla de ayuda, seleccionar una de las opciones de la tabla se coloca alguno de los tipos de envases que contiene el envío.

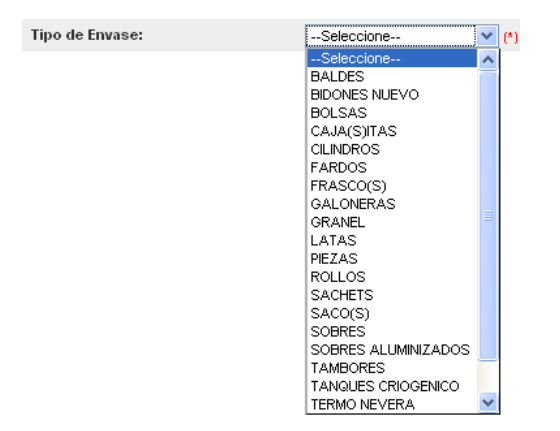

Habiendo consignado toda la información obligatoria para esta pestaña, dar clic en Guardar

Como en este caso el **Producto** tiene **Subproductos**, al grabar los datos del **Producto** se activa en el área inferior las funcionalidades que permiten registrar los datos del **Subproducto**.

Además, se aprecia que se muestra activa la pestaña Puntos de Ingreso.

|                                                              | Producto                               | × |
|--------------------------------------------------------------|----------------------------------------|---|
| Mensajes                                                     |                                        |   |
| La información ha sido grabada con éxi                       | to.                                    |   |
| Cerrar<br>Datos Generales<br>Guardar Producto Eliminar Produ | untos de Ingreso                       |   |
| Producto:                                                    | DESPOJOS COMESTIBLES CRUDOS DE BOVINOS |   |
| Subpartida Nacional:                                         | 0206.10.00.00 (*)                      |   |
| Código Institucional:                                        |                                        |   |
| Nombre Científico                                            |                                        |   |
| Peso Aproximado Neto y/o Número<br>de Animales:              | 8000.0000000 (*)                       |   |
| Unidad de Medida:                                            | KILOGRAMO V (*)                        |   |
| Tipo de Envase:                                              | CAJA(S)                                |   |
| Cantidad de envase:                                          | 1600.000000 (*)                        |   |
| Nuevo Subproducto                                            |                                        | • |
| CANTIDAD PESO PRODUCTO                                       | ) IIPO ENVASE UNIDAD EDHAR             | , |

| Fecha de Actualización: 17/09/2012 10:30 | Versión: 1.0.0  | MU-SNS-03-FM |
|------------------------------------------|-----------------|--------------|
| Preparación: Control de Calidad/my.      | Página 21 de 52 | MINCETUR     |

Asunto: Ventanilla Única de Comercio Exterior

Ámbito: Público

#### III.2.2. Subproducto

Ahora, para ingresar un nuevo Subproducto dar clic sobre el botón Nuevo Subproducto .

Estando en la pantalla **Subproducto – Formato 02** consignar los datos siguientes:

 Subproducto, de manera similar al Producto para realizar la búsqueda del Subproducto dar clic en el botón Buscar.

|                            |                                        | Producto          | ×                    |
|----------------------------|----------------------------------------|-------------------|----------------------|
| Mensajes                   |                                        |                   |                      |
| La información h           | a sido grabada con éxito.              |                   |                      |
|                            | Subproducto                            |                   |                      |
| Cerrar<br>Datos G          | Guardar Subproducto Eliminar S         | ubproducto Cerrar |                      |
| Guardar Pro                | SubProducto:                           | Buscar            |                      |
|                            | Código Institucional:                  |                   |                      |
| Producto:                  | Nombre Científico                      |                   |                      |
| Subpartida N               | Subpartida Nacional:                   | (4)               |                      |
| Código Instit              | Peso (Kg) o Número de Animales         |                   |                      |
| Nombre Cier                | Unidad de Medida:                      | KILOGRAMO 🕑 (*)   |                      |
| Peso Aproxi<br>de Animales | Tipo de Envase:<br>Cantidad de envase: | Seleccione (*)    |                      |
| Unidad de M                |                                        |                   |                      |
| Tipo de Enva               |                                        |                   |                      |
| Cantidad de                |                                        |                   |                      |
|                            |                                        |                   |                      |
| Nuevo Subpi                |                                        |                   |                      |
| SubProduct                 |                                        |                   |                      |
| CANTIDAD                   | PESO PRODUCTO                          | TIPO              | ENVASE UNIDAD EDITAR |

Teniendo en cuenta que se trata de una agrupación, es preferible realizar la búsqueda por **Descripción** del producto al ingresar la palabra o parte de ella a fin de verificar que el producto se encuentre en el listado.

Siguiendo el ejemplo, colocaremos "Hígado" y luego dar luego clic en <sup>Buscar</sup>. Entonces se muestran todas aquellas Subpartidas cuya descripción o **NOMBRE** contenga la palabra consignada para la búsqueda. Para elegirla dar clic sobre su **SUBPARTIDA NACIONAL** 

| Fecha de Actualización: 17/09/2012 10:30 | Versión: 1.0.0  | MU-SNS-03-FM |
|------------------------------------------|-----------------|--------------|
| Preparación: Control de Calidad/my.      | Página 22 de 52 | MINCETUR     |

Asunto: Ventanilla Única de Comercio Exterior

Ámbito: Público

|                              |            | Producto                                                                                                    |        | ×         |
|------------------------------|------------|----------------------------------------------------------------------------------------------------|--------|-----------|
| Mensajes                     |            |                                                                                                    |        |           |
| La información h             | a sido gr  | abada con éxito.                                                                                                    |        |           |
|                              | Subpro     | ducto                                                                                                    | ×      |           |
| Cerrar                       | Gut        | Búsqueda de SubProductos - BPM Formato - sns002                                                                                                    |        |           |
| Datos G                      |            | Mensajes                                                                                                    |        |           |
| Guardar Pro                  | Sul        | Ella un criterio de busqueda, coloque un dato y presione BUSCAR PARTIDA. Luego seleccione la<br>descripción de la subpartida nacional encontrada para finalizar. |        |           |
|                              | Có         | Subpartida<br>Nacional:                                                                                                    | )      |           |
| Producto:                    | Nor        | Descripción:     Immbre                                                                                                    |        |           |
| Subpartida N                 | Sul        | Clenunco:                                                                                                    |        |           |
| Código Instit                | Pes        | Filas 1 - 1 de 1. Página 🚺 de 1 🕷 🖷 📦                                                                                                    |        |           |
| Nombre Cier                  | Uni<br>Tip | NOMBRE NOMBRE CIENTÍFICO SUBPARTIDA NACIONAL                                                                                                    |        |           |
| Peso Aproxi<br>de Animales   | Car        | HIGADO DE BOVINO                                                                                                    |        |           |
| Unidad de Me<br>Tipo de Enva |            |                                                                                                    |        |           |
| Cantidad de                  |            |                                                                                                    |        |           |
| Nuevo Subri                  |            |                                                                                                    |        |           |
| SubProduct                   |            |                                                                                                    | ~      |           |
| CANTIDAD                     | PESO       | PRODUCTO TIPO ENVAS                                                                                                    | e unid | AD EDITAR |

Luego se procede a llenar los datos correspondientes a este Subproducto, según la lista inicial del ejemplo.

Dar clic en Gu

| Guard | ar S | ubpro | duct | 0 |
|-------|------|-------|------|---|
|       |      |       |      |   |

|                             |                                | Producto           |   |  |
|-----------------------------|--------------------------------|--------------------|---|--|
| ensajes                     |                                |                    |   |  |
| nformación ha               | sido grabada con éxito.        |                    |   |  |
| 9                           | Subproducto                    |                    |   |  |
| nrar                        | Guardar Subproducto Eliminar S | Subproducto Cerrar |   |  |
| Guardar Pro                 | SubProducto:                   | HIGADO DE BOVINO   |   |  |
|                             | Código Institucional:          |                    |   |  |
| Producto:                   | Nombre Científico              |                    |   |  |
| Subpartida N                | Subpartida Nacional:           | 0206.22.00.00 (*   | 1 |  |
| Código Instit               | Peso (Kg) o Número de Animales | 2000 (*)           |   |  |
| Nombre Cier                 | Unidad de Medida:              | KILOGRAMO (*)      |   |  |
| Peso Aproxii<br>de Apimales | Tipo de Envase:                | CAJA(S) (*)        |   |  |
| Unidad de Me                | Canudad de envase:             | 400 (*)            |   |  |
| Tino do Envo                |                                |                    |   |  |
| npo de Linva                |                                |                    |   |  |
| Cantidad de (               |                                |                    |   |  |
| Nuevo Subpr                 |                                |                    |   |  |
| ubProducte                  |                                |                    |   |  |

| Fecha de Actualización: 17/09/2012 10:30 | Versión: 1.0.0  | MU-SNS-03-FM |
|------------------------------------------|-----------------|--------------|
| Preparación: Control de Calidad/my.      | Página 23 de 52 | MINCETUR     |

Producto: Manual de Usuario VUCE-SENASA Asunto: Ventanilla Única de Comercio Exterior Ámbito: Público

En seguida, se muestran los datos del **Subproducto** mediante una línea resumen en la parte inferior. Se aprecia que cambia el **Peso Neto (en kg.)** y la **Cantidad de envase** del **Producto**, pues va acumulando los montos del **Subproducto**, es decir, la sumatoria de estos campos para el **Subproducto** se mostrará en el **Producto**.

|                              |             |              |              |              | Product       | 0              |           |                  |           | 000000000000000000000000000000000000000 |
|------------------------------|-------------|--------------|--------------|--------------|---------------|----------------|-----------|------------------|-----------|-----------------------------------------|
| rar                          |             |              |              |              |               |                |           |                  |           |                                         |
| Datos Ge                     | neralec     |              | untos de Inc | areco        |               |                |           |                  |           |                                         |
| Datos de                     | incraics    |              | ntos de Inç  | greso        |               |                |           |                  |           |                                         |
| Guardar Produ                | ucto El     | iminar Produ | cto          |              |               |                |           |                  |           |                                         |
|                              |             |              | ſ            | 05000 100 00 |               |                |           |                  |           |                                         |
| Producto:                    |             |              | Chi pure     | DESPOJOS CC  | MESTIBLES CRU | JDOS DE BOVINC | 5         |                  |           |                                         |
| Subnartida Na                | cional      |              | Duscar       |              |               |                |           |                  |           |                                         |
| Código Institu               | cional:     |              | 0206/10:00:0 | 0            |               |                |           | (*)              |           |                                         |
|                              |             |              |              |              |               |                |           |                  |           |                                         |
| lombre Cienti                | ífico       |              |              |              |               |                |           |                  |           |                                         |
| Peso Aproxim<br>de Animales: | iado Neto j | //o Número   | 2000.        | 000000 (*)   |               |                |           |                  |           |                                         |
| Jnidad de Meo                | dida:       |              | KILOGRAMC    | ) 🖂 (*)      |               |                |           |                  |           |                                         |
| Tipo de Envas                | e:          |              | CAJA(S)      |              | (*)           |                |           |                  |           |                                         |
| Cantidad de ei               | nvase:      |              |              | 40           | 0.000000 (*)  |                |           |                  |           |                                         |
|                              |             |              |              |              |               |                |           |                  |           |                                         |
| luevo Subpro                 | ducto       |              |              |              |               |                |           |                  |           |                                         |
| ubProducto                   | 5           |              |              |              |               |                | Filas 1 - | 1 de 1. Página [ | 1 de 1 🕅  | 4 Þ H                                   |
| CANTIDAD                     | PESO        | PRODUCT      | )            |              |               |                |           | TIPO ENVASE      | UNIDAD    | EDITAR                                  |
| 400                          | 2000        | HIGADO DE    | BOVINO       |              |               |                |           | CAJA(S)          | KILOGRAMO |                                         |
|                              |             |              |              |              |               |                |           |                  |           |                                         |

Este proceso se puede realizar cuantas veces sean necesarias. La lista puede incluir a todos los productos que se encuentran en el listado de subproductos ejemplo.

Tomar nota que cuando se tenga un mismo subproducto con diferentes tipos de envases, se deberá incluir cada tipo de envase por separado, indicando sus pesos para cada caso.

Al final se muestra la pantalla **Producto** con los datos de éste y sus **Subproductos**.

| Fecha de Actualización: 17/09/2012 10:30 | Versión: 1.0.0  | MU-SNS-03-FM |
|------------------------------------------|-----------------|--------------|
| Preparación: Control de Calidad/my.      | Página 24 de 52 | MINCETUR     |

# Asunto: Ventanilla Única de Comercio Exterior

# Ámbito: Público

|                                                                    |                                                                                                |                                                                                          | Producto                       |                                                    |                                                      |                                                           |                  |
|--------------------------------------------------------------------|------------------------------------------------------------------------------------------------|------------------------------------------------------------------------------------------|--------------------------------|----------------------------------------------------|------------------------------------------------------|-----------------------------------------------------------|------------------|
| Producto:                                                          |                                                                                                | DESF                                                                                     | POJOS COMESTIBLES CRUDOS DE BO | DVINOS                                             |                                                      |                                                           |                  |
| Subpartida Na                                                      | acional:                                                                                       | 0206.10.00.00                                                                            |                                |                                                    | (*)                                                  |                                                           |                  |
| Código Institu                                                     | ucional:                                                                                       |                                                                                          |                                |                                                    |                                                      |                                                           |                  |
| Nombre Cient                                                       | tífico                                                                                         |                                                                                          |                                |                                                    |                                                      |                                                           |                  |
| Peso Aproxin<br>de Animales:                                       | nado Neto                                                                                      | o Número 8000.0000                                                                       | 000 (*)                        |                                                    |                                                      |                                                           |                  |
| Unidad de Me                                                       | dida:                                                                                          | KILOGRAMO                                                                                | < (*)                          |                                                    |                                                      |                                                           |                  |
| Tipo de Envas                                                      | se:                                                                                            | CAJA(S)                                                                                  | <b>v</b> (*)                   |                                                    |                                                      |                                                           |                  |
| Cantidad de e                                                      | envase:                                                                                        |                                                                                          | 4600.000000 (*)                |                                                    |                                                      |                                                           |                  |
| lugue Subar                                                        | - du et e                                                                                      |                                                                                          |                                |                                                    |                                                      |                                                           |                  |
| Nuevo Subpro<br>ubProducto                                         | oducto<br>s                                                                                    |                                                                                          | 100000000 (*)                  | Filas 1 - 4 de                                     | 4. Página                                            | 1 de 1 🕅                                                  |                  |
| Nuevo Subpro<br>ubProducto<br>CANTIDAD                             | oducto<br>95<br>PESO                                                                           | PRODUCTO                                                                                 |                                | Filas 1 - 4 de<br>Ti                               | 4. Página<br>PO ENVASE                               | 1 de 1 M                                                  | EDITAR           |
| Nuevo Subpro<br>ubProducto<br>CANTIDAD<br>400                      | educto<br>PESO<br>2000                                                                         | PRODUCTO<br>HIGADO DE BOVINO                                                             |                                | Filas 1 - 4 de<br>TI                               | 4. Página<br>PO ENVASE                               | 1 de 1 M<br>UNIDAD<br>KILOGRAMO                           | EDITAR           |
| Nuevo Subpro<br>ubProducto<br>CANTIDAD<br>400<br>200               | 0ducto<br>> PESO 2000 1000                                                                     | PRODUCTO<br>HIGADO DE BOVINO<br>RIÑON DE BOVINO                                          |                                | Filas 1 - 4 de<br>TI<br>Cr<br>Cr                   | 4. Página<br>PO ENVASE<br>MA(S)                      | 1 de 1 M<br>UNIDAD<br>KILOGRAMO                           | EDITAR           |
| Auevo Subpro<br>ubProducto<br>CANTIDAD<br>400<br>200<br>600        | oducto           >>           PESO           2000           1000           3000                | PRODUCTO<br>HIGADO DE BOVINO<br>RIÑON DE BOVINO<br>CORAZON DE BOVINO                     |                                | Filas 1 - 4 de<br>TI<br>C.<br>C.<br>C.             | 4. Página<br>PO ENVASE<br>MA(S)<br>MA(S)             | 1 de 1 M<br>UNIDAD<br>KILOGRAMO<br>KILOGRAMO              | EDITAR           |
| Nuevo Subpro<br>ubProducto<br>CANTIDAD<br>400<br>200<br>600<br>400 | oducto           >>           PESO           2000           1000           3000           2000 | PRODUCTO<br>HIGADO DE BOVINO<br>RIÑON DE BOVINO<br>CORAZON DE BOVINO<br>PULMON DE BOVINO |                                | Filas 1 - 4 de<br>TI<br>C.<br>C.<br>C.<br>C.<br>C. | 4. Página<br>PO ENVASE<br>AJA(S)<br>AJA(S)<br>AJA(S) | 1 de 1 M<br>UNIDAD<br>KILOGRAMO<br>KILOGRAMO<br>KILOGRAMO | EDITAR<br>EDITAR |

#### III.2.3. Puntos de Ingreso

Ingresando a esta pestaña seleccionar para el campo **Puesto de Control de Ingreso** una de las opciones de la tabla de ayuda.

Una vez ubicada la opción dar clic en Agregar.

| Fecha de Actualización: 17/09/2012 10:30 | Versión: 1.0.0  | MU-SNS-03-FM |
|------------------------------------------|-----------------|--------------|
| Preparación: Control de Calidad/my.      | Página 25 de 52 | MINCETUR     |

Asunto: Ventanilla Única de Comercio Exterior

Ámbito: Público

|                           |                               | Producto                                |         |  |
|---------------------------|-------------------------------|-----------------------------------------|---------|--|
|                           |                               |                                         |         |  |
| ar                        |                               |                                         |         |  |
| Datos Generales           | Puntos de Ingreso             |                                         |         |  |
|                           | Puesto de Control de Ingreso: | PUESTO DE CONTROL MARITIMO - LIMA CALLA | Agregar |  |
| inar                      |                               |                                         |         |  |
|                           |                               |                                         |         |  |
| NOMBRE SEDE               |                               |                                         |         |  |
| No hay informacion a most | rar.                          |                                         |         |  |
|                           |                               |                                         |         |  |
|                           |                               |                                         |         |  |
|                           |                               |                                         |         |  |
|                           |                               |                                         |         |  |
|                           |                               |                                         |         |  |
|                           |                               |                                         |         |  |
|                           |                               |                                         |         |  |
|                           |                               |                                         |         |  |
|                           |                               |                                         |         |  |
|                           |                               |                                         |         |  |
|                           |                               |                                         |         |  |
|                           |                               |                                         |         |  |
|                           |                               |                                         |         |  |

En seguida mostrará una línea resumen. Al finalizar dar clic en Cerrar .

| Pr                                       | oducto 🛛 🕅             |
|------------------------------------------|------------------------|
| Cerrar                                   |                        |
| Datus denerales Puntos de Ingreso        |                        |
| Puesto de Control de Ingreso:Seleccione- | - <b>⊻j(*)</b> Agregar |
| NOMBRE SEDE                              |                        |
| PUESTO DE CONTROL MARITIMO - LIMA CALLAO |                        |
|                                          |                        |
|                                          |                        |
|                                          |                        |
|                                          |                        |
|                                          |                        |
|                                          |                        |
|                                          |                        |
|                                          |                        |
|                                          |                        |
|                                          |                        |

Así se mostrará una línea resumen con los datos del **Producto**.

| Fecha de Actualización: 17/09/2012 10:30 | Versión: 1.0.0  | MU-SNS-03-FM |
|------------------------------------------|-----------------|--------------|
| Preparación: Control de Calidad/my.      | Página 26 de 52 | MINCETUR     |

Asunto: Ventanilla Única de Comercio Exterior

Ámbito: Público

| Ventanilla Única de Come                                                                                                    |                                                                                                    |                                                             | lin sól                        | o nunto de acceso n | JAVER                            | PRADO PEREZ (USUJAVE          | <u>erprod)</u> <u>S</u> e |
|----------------------------------------------------------------------------------------------------|----------------------------------------------------------------------------------------------------|-------------------------------------------------------------|--------------------------------|---------------------|----------------------------------|-------------------------------|---------------------------|
|                                                                                                    | Perú S                                                                                               | JCE DOCUMENTOS RESOLUTIVOS                                  | BUZÓN ELECTRÓNICO              | CONSULTA TÉCNICA    | SERVICIOS                        |                               |                           |
|                                                                                                    |                                                                                                    |                                                             |                                |                     |                                  |                               |                           |
| lessajes<br>lessioner al menos un R<br>DATOS DE LA SOLICITUD<br>mero de Solicitud:<br>Transmitir Creat Moo<br>Datos del Solicita                    | als de Origen<br>2012001940 Fecha de<br>líficación Desistir Trámi<br>Inte Producto                   | e Más Información Regresar<br>9 País de procedencia y orige | Actualización: 25/10/2012 09:4 | 7:58                |                                  |                               |                           |
| lensajes<br>leccionar al menos un P<br>DATOS DE LA SOLICITUD<br>mero de Solicitud:<br>Transmitir Crear Mod<br>Datos del Solicita                    | sís de Origen<br>2012001940 Fecha de<br>Ificación Desistir Trámi<br>Inte Producto                    | e Más Información Regresar<br>9 País de procedencia y orige | n                              | 7:58                | Filas 1 - 1 de 1.                | Página 1 de 1                 | 4 4 1                     |
| lensajes<br>leccionar al menos un P<br>DATOS DE LA SOLICITUD<br>mero de Solicitud:<br>Transmitir Crear Moc<br>Datos del Solicita<br>CANTIDAD ENVASE | sis de Origen<br>2012001940 Fecha da<br>Ificación Desistir Trámi<br>Inte Producto<br>PESO NETO en KG | Propucto                                                    | Netualización: 25/10/2012 08:4 | 7:58                | Filas 1 - 1 de 1.<br>TIPO ENVASE | Página 1 de 1<br>UNDAD MEDIDA | e e ditar                 |

Cabe recalcar que, si se realizara el cambio del **Producto** el Sistema VUCE eliminará automáticamente los datos seleccionados en la pestaña **País de procedencia y origen**, debiendo ser consignados nuevamente.

# **III.3. PAÍS DE PROCEDENCIA Y ORIGEN**

Para ingresar los datos dar clic en el botón Seleccionar/Cambiar Datos, esto permitirá conectarnos con el Servicio Web del SENASA. Sólo se podrá cambiar datos, si la solicitud se encuentra en estado de "Borrador".

| Fecha de Actualización: 17/09/2012 10:30 | Versión: 1.0.0  | MU-SNS-03-FM |
|------------------------------------------|-----------------|--------------|
| Preparación: Control de Calidad/my.      | Página 27 de 52 | MINCETUR     |

Asunto: Ventanilla Única de Comercio Exterior

Ámbito: Público

| Vertarilla Única de Comerdo Exterto   Per rú   Suce Documentos RESolutitivos Buzón ELECTRÓNICO CONSULTA TÉCNICA SERVICIOS   SUCE Documentos RESolutitivos Buzón ELECTRÓNICO CONSULTA TÉCNICA SERVICIOS   SNS002 - Permiso Sanitario de Importación de animales, productos y subproductos de origen animal e insectos de valor benéficos (abejas), que cuenten con requisitos aprobados (TUPA: 01-CA)   Massigus   Resolucitus   Documentos Resolutitivos   Edeos un Páis de Orgen   Datos ELA Solucitus    Perdido Productos   Perdido Registre registre Tentle   Más Información Registre registre reg                                                                                                    | Per di       SUCE       DOCUMENTOS RESOLUTIVOS       BUZÓN ELECTRÓNICO         NS002 - Permiso Sanitario de Importación de animales, productos y subproducto bejas), que cuenten con requisitos aprobados (TUPA: 01-CA)       Magina         Mosjes       Coccorar el menos un País de Orizeo       Concora el menos un País de Orizeo         Atos DE LA SOLICITUD       Pecha de Registro:       24/102012 16 41:47       Fecha de Actualización:       25/102012 09 47         Transmitir       Orear Modificación       Desistir Trámito       Más Información       Regresar         Datos del Solicitante       Productos       País de procedencia y origen         Pris de Procedencia:       (*)         Paíss de Orocedencia:       (*)         Paíss de Orocedencia:       (*)         Paíss de Orocedencia:       (*)         Paíss de Orocedencia:       (*)         Paíss de Orocedencia:       (*)         Paíss de Orocedencia:       (*)         Paíss de Orocedencia:       (*)         Paíss de Orocedencia:       (*)         Paíss de Orocedencia:       (*)         Paíss de Orocedencia:       (*)         Paíss de Orocedencia:       (*)         Paíss de Orocedencia:       (*)         Paíss de Orocedencia:       (*)         Paíss de Oroced                                                                                                    |                      |                          |                     |
|----------------------------------------------------------------------------------------------------|----------------------------------------------------------------------------------------------------|----------------------|--------------------------|---------------------|
| Perrá       Suce       Documentos resolutivos       Buzón ELECTRÓNICo       CONSULTA TÉCNICA       SERVICIOS         SNS002 - Permiso Sanitario de Importación de animales, productos y subproductos de origen animal e insectos de valor benéfico de alimales, que cuenten con requisitos aprobados (TUPA: 01-CA)       Memeiros         Memeiros       Selectorianto de Importación de animales, productos y subproductos de origen animal e insectos de valor benéfico de abejas), que cuenten con requisitos aprobados (TUPA: 01-CA)         Memeiros       Selectorianto de Importación de animales, productos y subproductos de origen animal e insectos de valor benéfico de abejas), que cuenten con requisitos aprobados (TUPA: 01-CA)         Memeiros       Selectorianto de Importación de animales, productos y subproductos de origen animal e insectos de valor benéfico de abejas), que cuenten con requisitos aprobados (TUPA: 01-CA)         Memeiros       Selectorianto de Importación de animales, productos y subproductos de origen animal e insectos de valor benéfico de abejas), que cuenten con requisitos aprobados (TUPA: 01-CA)         Memeiros de Solicitud:       2012001940       Fecha de Registro:         Vatos de La Solicitud:       201200121641477       Fecha de Actualización:       25/102012094758         Vatos del Solicitante       Productos:       Productos:       Productos:       Productos:         Vatos del productos:       (P)       Productos:       (P)       Productos:       (P)         Presis de orisotari (P)       Preso                                                                                                    | Perid       SUCE       DOCUMENTOS RESOLUTIVOS       BUZÓN ELECTRÓNICO         NS6002 - Permiso Sanitario de Importación de animales, productos y subproductos bejas), que cuenten con requisitos aprobados (TUPA: 01-CA)       Ns6002 - Permiso Sanitario de Importación de animales, productos y subproductos bejas), que cuenten con requisitos aprobados (TUPA: 01-CA)         Invijos       Subproductos y subproductos y subp                                                                                                    |                      | JAVIER PRADO PEREZ (USU  | JAVIERPROD) Salir » |
| Perul       SUCE       DOCUMENTOS RESOLUTIVOS       BUZÓN ELECTRÓNICO       CONSULTA TÉCNICA       SERVICIOS         SNS002 - Permiso Sanitario de Importación de animales, productos y subproductos de origen animal e insectos de valor benéfico (abejas), que cuenten con requisitos aprobados (TUPA: 01-CA)       Image: Consultario de Importación de animales, productos y subproductos de origen animal e insectos de valor benéfico (abejas), que cuenten con requisitos aprobados (TUPA: 01-CA)         Mansjas       Image: Consultario de Importación de animales, productos y subproductos de origen animal e insectos de valor benéfico (abejas), que cuenten con requisitos aprobados (TUPA: 01-CA)         Mansjas       Image: Consultario de Solicitude       Image: Consultario de Importación Regressa         Datos del Solicitante       Productos       País de procedencia y origen         País de Producto:       (n)       (n)         País de procedencia:       (n)       (n)         País de trabale de Imbarque:       (n)       (n)         País de trabale de Imbarque:       (n)       (n)         País de trabale de Imbarque:       (n)       (n)         País de Productoin       (n)       (n)         País de Productoin       (n)       (n)         País de procedensia:       (n)       (n)         País de productoin       (n)       (n)       (n)         País de procedensia:                                                                                                    | Perú     SUCE     DOCUMENTOS RESOLUTIVOS     BUZÓN ELECTRÓNICO       NS602 - Permiso Sanitario de Importación de animales, productos y subproducto<br>abejas), que cuenten con requisitos aprobados (TUPA: 01-CA)     Images       Images     Images     Images       Becorar: el cuenten con requisitos aprobados (TUPA: 01-CA)     Images       Images     Images     Images       Becorar: el cuenten con requisitos aprobados (TUPA: 01-CA)     Images       Becorar: el cuenten con requisitos aprobados (TUPA: 01-CA)     Images       Becorar: el cuenten con requisitos aprobados (TUPA: 01-CA)     Images       Becorar: el cuenten con requisitos aprobados (TUPA: 01-CA)     Images       Becorar: el cuenten con requisitos aprobados (TUPA: 01-CA)     Images       Datos DE LA SOLICITUD     Images     Images       Datos del Solicitante     Productos     País de procedencia y origen       Orabar del Solicitante     Productos     Images       Datos del Procedencia:     (*)     Images       Datos de Procedencia:     (*)     Images       Paíse De Oracelle (*)     Images     Images       Países De Oracelle (*)     Images     Images       País     LUGAR DE PRODUCCIÓN     Images                                                                                                    | punto de acceso para | i tus operaciones de cor | nercio exterior     |
| SNS002 - Permiso Sanitario de Importación de animales, productos y subproductos de origen animal e insectos de valor benéfico (abejas), que cuenten con requisitos aprobados (TUPA: 01-CA)<br>Mensional<br>Celescanoar el menos un País de Origen<br>Datos DE LA SOLICITUD<br>turnero de Solicituit: 2012001940 Fecha de Regiesto: 24/10/201218/11/47 Fecha de Actualización: 25/10/2012/09.47.58<br>Tonomitri Orear Modificación Desistir Trámito Más Información Regresar<br>Datos del Solicituate Productos País de procedencia y origen<br>Grabal Seleccionan/Cambiar Datos<br>Uso del producto: (n)<br>País de Procedencia: (n)<br>Pecha Probable de Arribo: (a)<br>Paísto DE OPIGEI (p)<br>Páís LUGAR DE PRODUCCIÓN<br>No hey Información a mostrar.                                                                                                    | NS002 - Permiso Sanitario de Importación de animales, productos y subproducto<br>abejas), que cuenten con requisitos aprobados (TUPA: 01-CA)<br>Insijes<br>recorder el trenos un País de Orizen<br>ATOS DE LA SOLICITUO<br>rero de Solicitud: 2012001940 Fecha de Registro: 24/10/2012 16:41:47 Fecha de Actualización: 25/10/2012 09:47.<br>Transmitir Grear Moddicación Desistir Tramte Más Información Regresar<br>Datos del Solicitante Productos País de procedencia y origen<br>Grabar Seleccionar/Cambiar Datos<br>Uso del producto: ()<br>País de Procedencia: ()<br>País de Procedencia: ()<br>Paíse De Procedencia: ()<br>Paíse De Drobable de Antibo: ()<br>Paíse De ORIGEI ()<br>Paíse LUGAR DE PRODUCCIÓN<br>No hay informacion a mostrer.                                                                                                    | CONSULTA TÉCNICA     | SERVICIOS                |                     |
| School 2 - Contrast de model actor de animales, productos y subproductos de origen animale misectos de valor benerico         (abejas), que cuenten con requisitos aprobados (TUPA: 01-CA)         Massijes         School 2 - Contrast de Misectos de Valor Benerico         Datos de Solicitation         Desistir Transmitir         Crear Modificación         Desistir Transmitir         Crear Modificación         Desistir Transmitir         País de Procedencia:         (n)         País de Procedencia:         (n)         País de Procedencia:         (n)         País de Procedencia:         (n)         País de Procedencia:         (n)         País de Procedencia:         (n)         País de Procedencia:         (n)         País LUGAR DE PRODUCCIÓN         No hay informacion a mostrar.                                                                                                    | Alto De La Solicitante  Productos  Productos Productos Productos Pro  | as de origen anim:   | al e incector de valor   | hanáfica            |
| Manazijas<br>Menazijas<br>Medecencear el menos un País de Ortaen.<br>DATOS DE LA SOLICITUD<br>Transmidir Crear Modificación Desistir Trámits Más Información Regresar<br>Datos del Solicitante Productos País de procedencia y origen<br>Grabar Seleccionar/Cambiar Datos<br>Uso del producto: (1)<br>País de Procedencia: (1)<br>Pecha Probable de Embarque: (2)<br>País De Oregoent (1)<br>País LUGAR DE PRODUCCIÓN<br>No hey información a mostrar.                                                                                                    | ATOS DE LA SOLICITUD ATOS DE LA SOLICITUD ATOS DE LA SOLICITUD ATOS DE LA SOLICITUD Arranmidir Crear Modificación Desistir Trámite Más Información Regresar Datos del Solicitante Productos País de procedencia y origen Grabar Seleccionar/Cambiar Datos Uso del producto: país de Procedencia: paíse De Orecedencia: paíse De Orecedenci | us de ongen anima    | ar e msectos de valor    | benenco             |
| Dates be LA SOLICITUD         Humero de Solicitud:       2012001940       Fecha de Registro:       24/10/2012 18:41:47       Fecha de Actualización:       25/10/2012 09:47:58         Transmitir       Oras del Solicituate       Productos       País de procedencia y origen         Grabas       Seleccionar/Cambiar Datos       Uso del producto:       (*)         País de Procedencia:       (*)       País de Procedencia:       (*)         País de Probable de Embarque:       (*)       País Seleccionar/Cambiar Datos       Uso del producto:       (*)         País de Procedencia:       (*)       País de Procedencia       (*)       País de Procedencia:       (*)         País de Drocedencia:       (*)       (*)       País de Procedencia:       (*)       (*)         País LUGAR DE PRODUCCIÓN       (*)       (*)       (*)       (*)       (*)         No hey información a mostrar.       No hey información a mostrar.       (*)       (*)       (*)       (*)         Datas del producto:       (*)       (*)       (*)       (*)       (*)       (*)       (*)       (*)       (*)       (*)       (*)       (*)       (*)       (*)       (*)       (*)       (*)       (*)       (*)       (*)       (*)       (*) <td< td=""><td>ATOS DE LA SOLICITUD  ATOS DE LA SOLICITUD  Transmitr Crear Modificación Desistir Trámite Más Información Regresar  Datos del Solicitante Productos País de procedencia y origen  Grabar Seleccionar/Cambiar Datos Uso del producto:  País de Procedencia:  País De Procedencia:  País De De De De De De De De De De De De De</td><td></td><th></th><td></td></td<>                                                                                                    | ATOS DE LA SOLICITUD  ATOS DE LA SOLICITUD  Transmitr Crear Modificación Desistir Trámite Más Información Regresar  Datos del Solicitante Productos País de procedencia y origen  Grabar Seleccionar/Cambiar Datos Uso del producto:  País de Procedencia:  País De Procedencia:  País De De De De De De De De De De De De De                                                                                                    |                      |                          |                     |
| Datos BE LA SOLICITUB     Namero de Solicitudi:     2012001940:   Paíse Información   Pesistir Trámitel   Máš Información   Regresar   Datos del Solicituate:   Productos:   (*)   País de Procedencia:   (*)   País de Procedencia:   (*)   País de Procedencia:   (*)   País de Procedencia:   (*)   País de Procedencia:   (*)   País De Producto:   (*)   País De Producto:   (*)   País De Denocul (*)   (*)   País De Denocul (*)   (*)     País LUGAR DE PRODUCCIÓN                                                                                                    | ATOS DE LA SOLICITUD  Transmidir Crear Modificación Desistir Trámite Más Información Regresar Datos del Solicitante Productos País de procedencia y origen  Grabar Seleccionar/Cambiar Datos Uso del producto: (*) País de Procedencia: (*) País de Procedencia: (*) País De Drobable de Artibo: País De Origen (*) País LUGAR DE PRODUCCIÓN No hay información a mostrar.                                                                                                    |                      |                          |                     |
| timero de Solicituit: 2012001940 Fecha de Registrix: 24/10/2012 18.41:47 Fecha de Actualización: 25/10/2012 09.47.55   Transmitir Orear Modificación Desistri: Trámite Más Información Regresar   Datos del Solicitante Productos País de procedencia y origen   Grabar Seleccionar/Cambiar Datos   Uso del producto: (*)   País de Procedencia: (*)   Fecha Probable de Embarque: (*)   País De DPIGEI (*)                                                                                                    | ero de Solicituit: 2012001940 Pecha de Registro: 24/10/2012 18:41:47 Fecha de Actualización: 25/10/2012 09:47. Transmitr Crear Modificación Desistir Trámite Más Información Regresar Datos del Solicitante Productos País de procedencia y origen Grabar Seleccionar/Cambiar Datos Uso del producto: () País de Procedencia: () País de Procedencia: () Paíse De Procedencia: () Países De ORIGEI () Paíse LUGAR DE PRODUCCIÓN No hay informacion a mostrar.                                                                                                    |                      |                          |                     |
| Transmitti: Crear Modificación   Desistir Trámite: Más Información   Regresar     Datas del Solicitante     Productos:     País de Procedencia:     Peiha Probable de Embarque:     País de Procedencia:     Peiha Probable de Arribo:     País LUGAR DE PRODUCCIÓN     No hey informacion a mostrar.                                                                                                    | Transmitte     Crear Modificación     Desistir Trámite     Más Información     Regresar       Datos del Solicitante     Productos     País de procedencia y origen       Grabar     Seleccionat/Cambiar Datos       Uso del producto:     (*)       País de Procedencia:     (*)       Fecha Probable de Embarque:     (*)       PaísEs DE OPIGEI (*)     (*)       País     LUGAR DE PRODUCCIÓN       No hay informacion a mostrar.                                                                                                    | 7:58                 |                          |                     |
| Datos del Solicitante     Productos       Grabar     Seleccionar/Cambiar Datos       Uso del producto:     [*]       País de Procedencia:     [*]       País de Procedencia:     [*]       Pecha Probable de Embarque:     []       Fecha Probable de Arribo:     []       Paíss De DRIGEI [*]     []       País LUGAR DE PRODUCCIÓN       No hay información a mostrar.                                                                                                    | Datos del Solicitante     Productos       Grabar     Seleccionar/Cambiar Datos       Uso del producto:     (*)       País de Procedenciaz     (*)       Fecha Probable de Embarque:     (*)       Países De ORIGEII (*)     (*)       PAÍS     LUGAR DE PRODUCCIÓN       No hay informacion a mostrar.     (*)                                                                                                    |                      |                          |                     |
| Grabar       Seleccionar/Cambiar Datos         Uso del producto:       (*)         País de Procedencia:       (*)         Pecha Probable de Embarque:       (*)         Fecha Probable de Arribo:       (*)         PAÍSES DE ORIGEI (*)       (*)         PAÍS       LUGAR DE PRODUCCIÓN         No hay infermación a mostrar.       (*)                                                                                                    | Grádoar       Seleccionar/Cambiar Datos         Uso del producto:       (*)         País de Procedencia:       (*)         Fecha Probable de Embarque:       (*)         Países De ORIGERI (*)       (*)         PAÍSE DE ORIGERI (*)       (*)         PAÍS       LUGAR DE PRODUCCIÓN         No hay información a mostrar.       (*)                                                                                                    |                      |                          |                     |
| Viso del producto:       (*)         País de Procedenciai:       (*)         Fecha Probable de Embarque:       (*)         Fecha Probable de Arribo:       (*)         PAÍSS DE DRIGEI (*)       (*)         PAÍS       LUGAR DE PRODUCCIÓN         No hay información a mostrar.       (*)                                                                                                    | Uso del producto: [1]<br>País de Procedencia: [1]<br>Fecha Probable de Embarque: [1]<br>Fecha Probable de Embarque: [1]<br>PaísES DE OPIGEI [1]<br>PAÍSES DE OPIGEI [1]<br>PAÍSES LUGAR DE PRODUCCIÓN<br>No hay información a mostrar.                                                                                                    |                      |                          |                     |
| País de Procedencia:     (*)       Fecha Probable de Embarque:     (*)       Fecha Probable de Arribo:     (*)       PAÍSES DE ORIGEN (*)     (*)                                                                                                    | País de Procedencia: (*) Fecha Probable de Embarque: (*) Fecha Probable de Arribo: (*) Países DE ORIGEN (*) Paíse LUGAR DE PRODUCCIÓN No hay información a mostrar.                                                                                                    |                      |                          |                     |
| Fecha Probable de Embarque:       III         Fecha Probable de Arribo:       IIII         PAÍSES DE ORIGEIL (*)       IIII         PAÍS       LUGAR DE PRODUCCIÓN         No hay información a mostrar.       IIIIIIIIIIIIIIIIIIIIIIIIIIIIIIIIIIII                                                                                                    | Fecha Probable de Embarque:     III       Fecha Probable de Arribo:     III       PAÍSES DE ORIGEN (*)     III       PAÍS     LUGAR DE PRODUCCIÓN       No hay información a mostrar.     III                                                                                                    |                      |                          |                     |
| Period     Image: Constraint of the second second sec | Fecha Probable de Arribo:     III       PAÍSES DE ORIGEIL (*)     III       PAÍS     LUGAR DE PRODUCCIÓN       No hay información a mostrar.     III                                                                                                    |                      |                          |                     |
| PAÍSES DE ORIGEI (*)       PAÍS     LUGAR DE PRODUCCIÓN       No hay información a mostrar.                                                                                                    | PAÍSES DE ORIGEII (*) PAÍS LUGAR DE PRODUCCIÓN No hay información a mostrar.                                                                                                    |                      |                          |                     |
| PAÍS         LUGAR DE PRODUCCIÓN           No hay información a mostrar.                                                                                                    | PAÍS LUGAR DE PRODUCCIÓN<br>No hay informacion a mostrar.                                                                                                    |                      |                          |                     |
| No hay informacion a mostrar.                                                                                                    | No hay información a mostrar.                                                                                                    |                      |                          |                     |
|                                                                                                    |                                                                                                    |                      |                          |                     |
|                                                                                                    |                                                                                                    |                      |                          |                     |
|                                                                                                    |                                                                                                    |                      |                          |                     |

Para la pantalla **Uso de Producto y Países de Procedencia / Origen** seleccionar los datos en los campos que se muestren como obligatorios (\*).

| Uso del producto:                         | Seleccione 💌 (*) | 🎌 Cargando información desde SENASA |  |
|-------------------------------------------|------------------|-------------------------------------|--|
| País de Procedencia:                      | Seleccione 🔽 (*) |                                     |  |
| PAÍSES DE ORIGEN (*)<br>PAÍS LUGAR DE PRO | DDUCCIÓN         |                                     |  |
| lo hay informacion a mostrar.             |                  |                                     |  |
|                                           |                  |                                     |  |

Los requisitos para esta pestaña cuentan con una tabla de ayuda cuyas opciones dependen del(los) Productos/Subproductos previamente ingresados.

 Uso del Producto, la(s) opción(es) que muestra la tabla de ayuda es(son) el(los) posible(s) uso(s) de acuerdo al producto ingresado.

| Fecha de Actualización: 17/09/2012 10:30 | Versión: 1.0.0  | MU-SNS-03-FM |
|------------------------------------------|-----------------|--------------|
| Preparación: Control de Calidad/my.      | Página 28 de 52 | MINCETUR     |

Asunto: Ventanilla Única de Comercio Exterior

Ámbito: Público

| COMERCIALIZACION 🕶 (*)         |  |
|--------------------------------|--|
| Seleccione<br>COMERCIALIZACION |  |
|                                |  |
|                                |  |
| CCIÓN 🔲                        |  |
|                                |  |
|                                |  |
|                                |  |
|                                |  |
|                                |  |

**País de Procedencia**, seleccionar una seleccionándolo de la lista desplegable. Las opciones que presenta esta tabla de ayuda serán las que corresponden a lo seleccionado para el campo anterior.

|                                            | Usos de Producto y Países de Procedencia/Origen         |  |
|--------------------------------------------|---------------------------------------------------------|--|
| Grabar Cerrar                              |                                                         |  |
| Uso del producto:                          |                                                         |  |
| País de Procedencia:                       | Seleccione 💌 (*)                                        |  |
| PAÍSES DE ORIGEN (*)<br>País lugar de prod | -Selectore-<br>ARCENTINA<br>COLOMEIA<br>JUCCIÓN URUGUAY |  |
| No hay informacion a mostrar.              |                                                         |  |
|                                            |                                                         |  |
|                                            |                                                         |  |
|                                            |                                                         |  |
|                                            |                                                         |  |
|                                            |                                                         |  |
|                                            |                                                         |  |

**País de Origen**, de acuerdo al **Uso del producto** y **País de Procedencia** seleccionado en los campos anteriores aparecerá(n) el(los) país(es) de origen del producto, según los requisitos sanitarios aprobados para el producto.

Para seleccionar(los) dar clic en el recuadro 🗌 que se muestra a la derecha del PAÍS.

| Fecha de Actualización: 17/09/2012 10:30 | Versión: 1.0.0  | MU-SNS-03-FM |
|------------------------------------------|-----------------|--------------|
| Preparación: Control de Calidad/my.      | Página 29 de 52 | MINCETUR     |

Asunto: Ventanilla Única de Comercio Exterior

Ámbito: Público

| encia: ARCENTINA V(1)<br>SEII (1)<br>LUGAR DE PRODUCCIÓN | Uso del prod  | icto:      | COMERCIALIZACION V (*) |  |
|----------------------------------------------------------|---------------|------------|------------------------|--|
| LUGAR DE PRODUCCIÓN                                      | País de Proce | dencia:    | ARGENTINA V (*)        |  |
| LUGAR DE PRODUCCIÓN                                      | DAÍSES DE OI  | DICEIL (A) |                        |  |
| LUGAR DE PRODUCCIÓN                                      | TAISES DE OI  |            |                        |  |
|                                                          | PAÍS          | LUGAR DE P | RODUCCIÓN              |  |
|                                                          |               |            |                        |  |
|                                                          | ARGENTINA     |            |                        |  |
|                                                          |               |            |                        |  |
|                                                          |               |            |                        |  |
|                                                          |               |            |                        |  |
|                                                          |               |            |                        |  |
|                                                          |               |            |                        |  |
|                                                          |               |            |                        |  |
|                                                          |               |            |                        |  |

Los campos **Fecha Probable de Embarque** y **Fecha Probable de Arribo** no son obligatorios, es decir, al ser opcional consignar el dato sólo si se tiene.

Habiendo completado los datos obligatorios para la pestaña **Países de Procedencia y origen**, dar clic en Grabar .

| Ventanilla Única de Comercio Exte                                                                                                    | rior                                                                                                    |                                                                                            |                                 |                      | JAVIER PRADO PER  | REZ (USUJAVIERPROD) Sala |
|----------------------------------------------------------------------------------------------------|----------------------------------------------------------------------------------------------------|--------------------------------------------------------------------------------------------|---------------------------------|----------------------|-------------------|--------------------------|
| MICO                                                                                                    |                                                                                                    |                                                                                            |                                 |                      |                   |                          |
|                                                                                                    |                                                                                                    |                                                                                            | Un sólo i                       | ounto de acceso para | a tus operaciones | de comercio exterio      |
| Perú                                                                                                    | SUCE                                                                                                    | DOCUMENTOS RESOLUTIVOS                                                                     | BUZÓN ELECTRÓNICO               | CONSULTA TÉCNICA     | SERVICIOS         |                          |
| INS002 - Permiso San<br>abejas), que cuenten<br><sup>Iensajes</sup>                                                                                                 | itario de Impori<br>con requisitos                                                                                                    | ación de animales, prod<br>aprobados (TUPA: 01-CA                                          | luctos y subproducto<br>)       | os de origen anima   | al e insectos de  | valor benéfico           |
| Información de los países na sigo                                                                                                    | o grabada con exito.                                                                                                    |                                                                                            |                                 |                      |                   |                          |
| mero de Solicitud: 20120019                                                                                                    | 40 Fecha de Regis                                                                                                    | ro: 24/10/2012 16:41:47 Fecha de /                                                         | Actualización: 25/10/2012 09:47 | 1:58                 |                   |                          |
| Transmitir Crear Modificación                                                                                                    | Desistir Trámite N                                                                                                    | lás Información Regresar                                                                   |                                 |                      |                   |                          |
| Datos del Solicitante                                                                                                    | Productos                                                                                                    | País de procedencia y orige                                                                | in                              |                      |                   |                          |
| butos del solicitante                                                                                                    |                                                                                                    |                                                                                            |                                 |                      |                   |                          |
| Grabar Seleccionar/Cambia                                                                                                    | r Datos                                                                                                    |                                                                                            |                                 |                      |                   |                          |
| Grabar Seleccionar/Cambia                                                                                                    | COMERCIALIZACIO                                                                                                    |                                                                                            |                                 |                      |                   |                          |
| Grabar Seleccionar/Cambia<br>Uso del producto:<br>País de Procedencia:                                                                                              | COMERCIALIZACIO                                                                                                    | 4 P)                                                                                       |                                 |                      |                   |                          |
| Grabar Seleccionar/Cambia<br>Uso del producto:<br>País de Procedencia:<br>Fecha Probable de Embarque:                                                               | r Datos<br>COMERCIALIZACIO<br>ARGENTINA                                                                                                    | v (*)<br>(*)                                                                               |                                 |                      |                   |                          |
| Grabar Seleccionar/Cambia<br>Uso del producto:<br>País de Procedencia:<br>Fecha Probable de Embarque:<br>Fecha Probable de Arribo:                                  | r Datos<br>COMERCIALIZACIO<br>ARGENTINA                                                                                                    | N (P)<br>(P)<br>()<br>()<br>()<br>()<br>()<br>()<br>()<br>()<br>()<br>()<br>()<br>()<br>() |                                 |                      |                   |                          |
| Grabar Seleccionar/Cambia<br>Uso del producto:<br>Paía de Procedencia:<br>Fecha Probable de Embarque:<br>Fecha Probable de Arribo:<br>PAÍSES DE ORIGEN (*)          | i Datos<br>COMERCIALIZACIO<br>ARGENTINA                                                                                                    | v e<br>                                                                                    |                                 |                      |                   |                          |
| Grabar Seleccionar/Cambia<br>Uso del producto:<br>País de Procedencia:<br>Fecha Probable de Embarque:<br>Fecha Probable de Arribo:<br>PAÍSES DE ORIGEII (*)<br>PAÍS | Patos<br>COMERCIALIZACIO<br>ARGENTINA<br>COMERCIALIZACIO<br>ARGENTINA<br>CUMERCIALIZACIO<br>CUMERCIALIZACIO<br>CUMERCIALIZACIO<br>CUMERCIALIZACIO<br>COMERCIALIZACIO<br>COMERCIALIZIO<br>COMERCIALIZIO<br>COMERCIALIZIO<br>COMERCIALIZZIO<br>COMERCIALIZI | ч (р)<br>(р)<br>(р)<br>(р)<br>(р)<br>(р)<br>(р)<br>(р)<br>(р)<br>(р)                       |                                 |                      |                   |                          |
| Grabar Seleccionar/Cambia<br>Uso del producto:<br>País de Procedencia:<br>Fecha Probable de Embarque:<br>Países De ORIGEII (*)<br>País<br>ARGENTINA                 | Platos<br>COMERCIALIZACIO<br>ARGENTINA<br>LUGAR DE PRODUCCO                                                                                                    | N (P)<br>(P)<br>(D)<br>(D)<br>(O)                                                          |                                 |                      |                   |                          |

| Fecha de Actualización: 17/09/2012 10:30 | Versión: 1.0.0  | MU-SNS-03-FM |
|------------------------------------------|-----------------|--------------|
| Preparación: Control de Calidad/my.      | Página 30 de 52 | MINCETUR     |

Asunto: Ventanilla Única de Comercio Exterior

Ámbito: Público

Si se da clic en Regresar, antes de transmitir la Solicitud, la encontraremos en la pestaña Borradores con ESTADO PENDIENTE DE ENVÍO A ENTIDAD.

Dando clic en 2012001940 (columna SOLICITUD) ingresar al detalle de la Solicitud.

| Ventanilla Única d                            | e Comercio Exte                 | rior    |                               |                   |                        |                                                    | <u>O PEREZ (USUJA/VERPROD)</u> Salir a                 |
|-----------------------------------------------|---------------------------------|---------|-------------------------------|-------------------|------------------------|----------------------------------------------------|--------------------------------------------------------|
|                                               | UE                              |         |                               | Un so             | ólo punto de acceso pa | ira tus operacion                                  | es de comercio exterior                                |
|                                               | Peri                            |         | SUCE DOCUMENTOS RESOLUTIVOS   | BUZÓN ELECTRÓNICO | CONSULTA TÉCNICA       | SERVICIOS                                          |                                                        |
| lueva Solicitud                               |                                 |         |                               |                   |                        |                                                    |                                                        |
| lueva Solicitud<br>Seleccione una En<br>SUCEs | tidad: TODOS                    | res     | Solicitud: 2012001940 O SUCE: | Expedient         | e: Estado: TO          | 205                                                | ♥ Buscar                                               |
| lueva Solicitud<br>Seleccione una En          | tidad: TODOS                    | res     | Solicitud: 2012001940 O SUCE: | Expedient         | e: Estado: TO          | XOS<br>Filas 1 - 1 de 1, Págin                     | Buscar                                                 |
| Seleccione una En                             | tidad: TODOS<br>Borrado<br>TUPA | FORMATO | Solicitud: 2012001940 O SUCE: | EstADO            | e: Estado: TO          | XXX<br>Filas 1 - 1 de 1, Págin<br>) FECHA REGISTRO | Buscar<br>na 1 de 1 M. C. P. M.<br>FECHA ACTUALIZACIÓN |

Para que la información 'viaje' a la Entidad se da clic en Transmitir . Se muestra en el área Mensajes: *Se transmitió satisfactoriamente la Solicitud.* 

| Ventanilla Única de Comercio Exterior                                                      |                                                     |                                                                                            |                                |                      | JAVIER PRADO PEREZ (US  | SLUAVIERPROD) Salir |
|--------------------------------------------------------------------------------------------|-----------------------------------------------------|--------------------------------------------------------------------------------------------|--------------------------------|----------------------|-------------------------|---------------------|
| VUCE                                                                                       |                                                     |                                                                                            | Un sólo                        | punto de acceso para | n tus operaciones de co | omercio exterio     |
| Perú                                                                                       | SUCE                                                | DOCUMENTOS RESOLUTIVOS                                                                     | BUZÓN ELECTRÓNICO              | CONSULTA TÉCNICA     | SERVICIOS               |                     |
| (abejas), que cuenten co<br>Vensajas<br>e transmitió satisfactoriamente la Sol             | on requisitos a                                     | iprobados (TUPA: 01-CA)                                                                    | )                              |                      |                         | , benefico          |
| imero de Solicitud: 2012001940<br>Transmtir: Crear Modificación I<br>Datos del Solicitante | Fecha de Regist<br>Desistir Trámite Má<br>Productos | o: 24/10/2012 16:41:47 Fecha de A<br>s Información Regresar<br>País de procedencia y orige | Actualización: 25/10/2012 09:5 | 8.39                 |                         |                     |
| Uso del producto:                                                                          | COMERCIALIZACION                                    |                                                                                            |                                |                      |                         |                     |
| Pais de Procedencia:                                                                       | ARGENTINA                                           | (*)                                                                                        |                                |                      |                         |                     |
| Fecha Probable de Embarque:                                                                |                                                     |                                                                                            |                                |                      |                         |                     |
|                                                                                            |                                                     |                                                                                            |                                |                      |                         |                     |
| Fecha Probable de Arribo:                                                                  |                                                     |                                                                                            |                                |                      |                         |                     |
| Fecha Probable de Arribo:<br>PAÍSES DE ORIGEII (*)                                         |                                                     |                                                                                            |                                |                      |                         |                     |
| PAÍSES DE ORIGEII (*) PAÍS                                                                 | LUGAR DE PRODUCCI                                   | ÓN                                                                                         |                                |                      |                         |                     |

| Fecha de Actualización: 17/09/2012 10:30 | Versión: 1.0.0  | MU-SNS-03-FM |
|------------------------------------------|-----------------|--------------|
| Preparación: Control de Calidad/my.      | Página 31 de 52 | MINCETUR     |

Asunto: Ventanilla Única de Comercio Exterior

Ámbito: Público

Entonces, al dar clic en Regresar la Solicitud la encontraremos en la opción SUCE dentro de la pestaña SUCEs y ya no en Borradores, con ESTADO PENDIENTE DE PAGO POR EL USUARIO.

| Ventanilla Unica d | e Comercio Ex                 | eterior                 |                         |          | Un só          | 510 punto de acceso            | para tus opera                              | aciones de com              | nercio exteri          |
|--------------------|-------------------------------|-------------------------|-------------------------|----------|----------------|--------------------------------|---------------------------------------------|-----------------------------|------------------------|
|                    | Per                           | ú                       | SUCE DOCUMENTOS RESOLUT | TVOS BUZ | ÓN ELECTRÓNICO | CONSULTA TÉCNI                 | CA SERVICIOS                                |                             |                        |
| Colossione una En  | tidada (                      |                         |                         | · · ·    |                |                                |                                             |                             |                        |
| SUCES              | tidad: SENA<br>Borrad         | ISA                     | Solicitud: 2012001940   | SUCE:    | C Expedient    | e: Estado:                     | TODOS<br>Filas 1 - 1 de 1.                  | Página 1 de                 | Buscar                 |
| Seleccione una En  | tidad: SENA<br>Borrad<br>TUPA | ISA<br>Iores<br>Formato | Solicitud: 2012001940 O | SUCE:    | C Expedient    | e: Estado:<br>UCE EXPEDIENTE 1 | TODOS<br>Filas 1 - 1 de 1.<br>RAZA REGISTRO | Págine 1 de<br>DÍAS TRÁMITE | Buscar<br>1HH<br>PLAZO |

# IV. SUCE

Preparación: Control de Calidad/my.

Transmitida la Solicitud se realiza el pago de la Tasa, generando el Sistema VUCE un número de Solicitud Única de Comercio Exterior–SUCE, que se recibe a través de una notificación en el **BUZÓN ELECTRÓNICO**.

Ésta se mostrará también en la opción **SUCE** pestaña **SUCEs**. Cada Solicitud se relaciona a una SUCE y cada SUCE a un Expediente.

| Ventanilla Única de                                             | Comercio E                                |                            |                                                                                                    |                                                                                                    |              | Un sólo pi        | unto de acceso  | JAVE<br>para tus opera    | R PRADO PEREZ (USU<br>aciones de cor | JAVERPROD) Salir≥<br>nercio exterior |
|-----------------------------------------------------------------|-------------------------------------------|----------------------------|----------------------------------------------------------------------------------------------------|----------------------------------------------------------------------------------------------------|--------------|-------------------|-----------------|---------------------------|--------------------------------------|--------------------------------------|
|                                                                 | Pe                                        | rú                         | SUCE DOCUMENTOS RESO                                                                                                    | DLUTIVOS E                                                                                                    | BUZÓN ELECTI | RÓNICO CO         | ONSULTA TÉCNICA | SERVICIOS                 |                                      |                                      |
| Solicitud Üni<br>Nueva Solicitud<br>Seleccione una Ent<br>SUCES | ica de C<br><sup>idad:</sup> TOC<br>Borra | omercio E<br>xxxx<br>dores | Solicitud:                                                                                                    | SUCE: 20     SUCE: 20     SUCE: 20 | 12000675 O F | Expediente:       | Estado: T       | ODOS<br>Filas 1 - 1 de 1. | Página 1 d                           | Buscar                               |
| ENTIDAD \$                                                      | TUPA                                      | FORMATO                    | NOMBRE                                                                                                    | ESTADO \$                                                                                                    | SOLICITUD    | SUCE              | EXPEDIENTE TR/  | AZA REGISTRO              | DÍAS TRÁMITE                         | PLAZO                                |
| SENASA                                                          | 01-CA                                     | SNS002                     | Permiso Sanitario de Importación de<br>animales, productos y subproductos<br>de origen animal e insectos de valor<br>benéfico (abejas), que cuenten con<br>requisitos aprobados | PENDIENTE<br>DE<br>RESPLESTA<br>DE LA<br>ENTIDAD                                                                                                    | 2012001940   | <u>2012000675</u> | ž               | z5/10/2012<br>10:27       | 0                                    | 5 (dias)                             |
|                                                                 |                                           |                            |                                                                                                    |                                                                                                    |              |                   |                 |                           |                                      |                                      |
| Fecha de Ac                                                     | tuali                                     | zación                     | : 17/09/2012 10                                                                                                    | ):30                                                                                                    | Ver          | sión: 1           | .0.0            | М                         | U-SNS-0                              | 3-FM                                 |

Página 32 de 52

MINCETUR

Asunto: Ventanilla Única de Comercio Exterior

Ámbito: Público

A través de otra notificación el Usuario recibe la Entidad el Número de **Expediente** asignado a SUCE.

Para ingresar y ver los datos que contiene ésta dar clic en 2012000675 (columna SUCE).

| Ventanilla Única d                                         | e Comercio E                 | xterior                |                   |             |              |             |               |               |                           | <u> </u>                                        |               |
|------------------------------------------------------------|------------------------------|------------------------|-------------------|-------------|--------------|-------------|---------------|---------------|---------------------------|-------------------------------------------------|---------------|
| VU                                                         |                              |                        |                   |             |              | Un sólo     | punto de acce | so para       | tus opera                 | ciones de con                                   | nercio exteri |
|                                                            | Pe                           | rú                     | SUCE DOCUMENTOS F | RESOLUTIVOS | BUZÓN ELECT  | RÓNICO      | CONSULTA TÉCN | ICA S         | ERVICIOS                  |                                                 |               |
| ueva Solicitud<br>Seleccione una En                        | tidad: TOE                   | os                     |                   | ● SUCE:     | 2012000675   | Expediente: | Estado        | TODOS         |                           |                                                 | Buscar        |
| ueva Solicitud<br>Seleccione una En<br>SUCEs               | tidad: TOC<br>Borra          | os<br>dores            | Solicitud:        | ● SUCE:     | 2012000675   | Expediente: | Estado        | c TODOS       | s 1 - 1 de 1.             | Página 1 de                                     | Buscar        |
| ueva Solicitud<br>Seleccione una En<br>SUCEs<br>ENTIDAD \$ | tiidad: Too<br>Borra<br>TUPA | os<br>dores<br>FORMATO | Solicitud:        | SUCE:       | 2012000675 O | Expediente: | Estado        | Fila<br>TRAZA | s 1 - 1 de 1.<br>REGISTRO | Página <u>1</u> de<br><mark>DÍAS TRÁMITE</mark> | Buscar        |

La información ingresada en la Solicitud puede ser visualizada pero no modificada. Además, se muestra la pestaña **Docs. Resolutivos** el cual no muestra aún el DR.

| Ventanilla Única de Comercio Exterior                                                                                                |                                                                                             | lin cál                                   | o pueto de acceso e | JAVIER PRADO PEREZ (USU). | <u>AVIERPROD)</u> <u>Sal</u> |
|----------------------------------------------------------------------------------------------------|---------------------------------------------------------------------------------------------|-------------------------------------------|---------------------|---------------------------|------------------------------|
| Perú                                                                                                    | SUCE DOCUMENTOS RESOLUTIVOS                                                                 | BUZÓN ELECTRÓNICO                         | CONSULTA TÉCNICA    | SERVICIOS                 | ercio exteri                 |
| DATOS DE LA SUCE                                                                                                    |                                                                                             |                                           |                     |                           |                              |
| mero de SUCE: 2012000875 Fecha de la<br>Hoja Resumen de la SUCE Más Información<br>Datos del Solicitante Product                     | Registro: 25/10/2012 10/27/23 Húmero de Exp<br>Regresar<br>Los País de procedencia y origen | pediente: 129900008900<br>Docs. Resolutiv | ••                  |                           |                              |
| imero de SUCE: 2012000675 Fecha de la<br>Hoja Resumen de la SUCE Más Información<br>Datos del Solicitante Product<br>NUMERO DOC TIPO | Registro: 25/10/2012 10/27/23 Húmero de Exp<br>Regresar<br>Ros País de procedencia y origen | Docs. Resolutiv                           | os                  | DATOS                     | ADJUNTOS                     |

| Fecha de Actualización: 17/09/2012 10:30 | Versión: 1.0.0  | MU-SNS-03-FM |
|------------------------------------------|-----------------|--------------|
| Preparación: Control de Calidad/my.      | Página 33 de 52 | MINCETUR     |

Producto: Manual de Usuario VUCE-SENASA Asunto: Ventanilla Única de Comercio Exterior Ámbito: Público

# V. Documentos Resolutivos

El Documento Resolutivo–DR es emitido por la Entidad, y a través de ésta se aprueba o deniega el trámite. El Usuario recibe de la Entidad una Notificación en el **BUZÓN ELECTRÓNICO** una vez que la Entidad le envía el Documento Resolutivo.

Ingresando a la opción **SUCE** pestaña **SUCEs** ésta se encontrará en **ESTADO APROBADO**. Dando clic en el Número <u>2012000675</u> (columna **SUCE**) se visualizará el DR.

| Ventanilla Unica d                                       | e Comercio E                 | xterior          |                 |             |             |               |                       |                  |                           | PHONE OF PLACE (USE)        |              |
|----------------------------------------------------------|------------------------------|------------------|-----------------|-------------|-------------|---------------|-----------------------|------------------|---------------------------|-----------------------------|--------------|
| VU                                                       |                              |                  |                 |             |             | Un sólo       | punto de acces        | o para           | tus opera                 | ciones de con               | nercio exter |
|                                                          | Pe                           | rú               | SUCE DOCUMENTOS | RESOLUTIVOS | BUZÓN ELECT | TRÓNICO       | CONSULTA TÉCNI        | ICA S            | ERVICIOS                  |                             |              |
| ieva Solicitud                                           |                              |                  |                 |             |             |               |                       |                  |                           |                             |              |
| suces                                                    | ntidad: TOC<br>Borra         | 05<br>dores      | Solicitud:      | ● SUCE:     | 2012000675  | Expediente: [ | Estado:               | TODOS            |                           |                             | 💌 Buscar     |
| Seleccione una En                                        | tiidad: TOC<br>Borra         | dores            | Solicitud:      | • SUCE:     | 2012000675  | Expediente: [ | Estado                | : TODOS<br>Fila: | 51-1 de 1.                | Página 1 de                 | Buscar       |
| eva Solicitud<br>Seleccione una En<br>SUCEs<br>ENTIDAD ‡ | atidad: TOC<br>Borra<br>TUPA | dores<br>FORMATO | Solicitud:      | SUCE:       | 2012000675  | Expediente: [ | Estado:<br>EXPEDIENTE | Fila:<br>TRAZA   | ; 1 - 1 de 1.<br>REGISTRO | Página 1 de<br>DÍAS TRÁMITE | Buscar       |

En la pestaña **Documentos Resolutivos** encontraremos los **DATOS** del DR y el documento en archivo \*.pdf en **ADJUNTOS**.

| Ventanilla Única de                                              | Comercio Exterior                                          |                                                                            |                                        |                                             |                      |                | PRADO PEREZ (USLUAVERPROD) Solir |
|------------------------------------------------------------------|------------------------------------------------------------|----------------------------------------------------------------------------|----------------------------------------|---------------------------------------------|----------------------|----------------|----------------------------------|
|                                                                  |                                                            |                                                                            |                                        | Un sól                                      | o punto de acceso pa | ara tus operac | iones de comercio exterio        |
|                                                                  | Perú                                                       | SUCE DOCUMENTOS                                                            | RESOLUTIVOS                            | BUZÓN ELECTRÓNICO                           | CONSULTA TÉCNICA     | SERVICIOS      |                                  |
| DATOS DE LA SUCE                                                 |                                                            |                                                                            |                                        |                                             |                      |                |                                  |
| lúmero de SUCE:<br>Hoja Resumen de<br>Datos del So               | 2012000675 Fee<br>la SUCE Más Infor<br>ficitante P         | nación Regresar<br>roductos País de pro                                    | 7:23 Número de Ex<br>ocedencia y orige | n Docs. Resolutiv                           | 05                   |                |                                  |
| lúmero de SUCE:<br>Hoja Resumen de<br>Datos del So<br>NUMERO DOC | 2012000875 Fee<br>la SUCE Más Infor<br>licitante P<br>TIPO | ha de Registro: 25/10/2012 10.2<br>mación Regresar<br>roductos País de pro | 111 Ilúmero de Ex                      | pediente: 129900009900<br>n Docs. Resolutiv | 05                   |                | DATOS ADJUNTOS                   |

| Fecha de Actualización: 17/09/2012 10:30 | Versión: 1.0.0  | MU-SNS-03-FM |
|------------------------------------------|-----------------|--------------|
| Preparación: Control de Calidad/my.      | Página 34 de 52 | MINCETUR     |

Asunto: Ventanilla Única de Comercio Exterior

Ámbito: Público

# V.1. DATOS

Dar clic en <sup>C</sup>/<sub>s</sub> sobre la columna **DATOS** para visualizar los datos del **DR**, esta información será consultada en el Despacho Aduanero.

| JCE DOCUMENTOS RESOLUTIVOS                 | Un sól                                                                                                    | lo punto de acceso pa                                                                                                    | ara tus operació                                                                                                    | nes de comercio exte                                                                                                    |
|--------------------------------------------|----------------------------------------------------------------------------------------------------|----------------------------------------------------------------------------------------------------|----------------------------------------------------------------------------------------------------|----------------------------------------------------------------------------------------------------|
| JCE DOCUMENTOS RESOLUTIVOS                 | 10 C                                                                                                    |                                                                                                    |                                                                                                    | nes de comercio exte                                                                                                    |
|                                            | BUZÓN ELECTRÓNICO                                                                                                    | CONSULTA TÉCNICA                                                                                                    | SERVICIOS                                                                                                    |                                                                                                    |
| gistro: 25/10/2012 10:27:23 Ilúmero de Exp | pediente: 129900008900                                                                                                    |                                                                                                    |                                                                                                    |                                                                                                    |
| s País de procedencia y orige              | n Docs. Resolutiv                                                                                                    | 05                                                                                                    |                                                                                                    |                                                                                                    |
|                                            |                                                                                                    |                                                                                                    |                                                                                                    | DATOS ADJUNTOS                                                                                                    |
| AU                                         | TORIZACION                                                                                                    |                                                                                                    |                                                                                                    | Q 9                                                                                                    |
|                                            | portación de animales, prod<br>tos aprobados (TUPA: 01-CA)<br>gistro: 25/10/2012/10/27/23 Ilúmero de Ex<br>Regresar<br>s País de procedencia y orige | portación de animales, productos y subproduct<br>tos aprobados (TUPA: 01-CA)<br>gistro: 25/10/2012 10:27:23 Ilúmero de Expediente: 129900008900<br>Regresar<br>s País de procedencia y origen Docs. Resolutiv<br>AUTORIZACION | portación de animales, productos y subproductos de origen anim<br>tos aprobados (TUPA: 01-CA)<br>gistro: 25/10/2012/10/27/23 Illúmero de Expediente: 129900008900<br>Regressor<br>s País de procedencia y origen Docs. Resolutivos<br>AUTORIZACION | portación de animales, productos y subproductos de origen animal e insectos o<br>tos aprobados (TUPA: 01-CA)<br>gistro: 25/10/2012/10.27/23 Illimero de Expediente: 129900008900<br>Regressor<br>s País de procedencia y origen Docs. Resolutivos |

Primero se encuentra la pestaña **Detalle**, conteniendo la información del **SOLICITANTE** y **DATOS DEL DR**.

| Documento Resolutivo 🛛                               |                                                           |          |  |  |  |
|------------------------------------------------------|-----------------------------------------------------------|----------|--|--|--|
| Cerrar                                               | Versión de DR: Versión 1 (VIGE                            | NTE) 🔽 🎴 |  |  |  |
| Detalle Adjuntos                                     |                                                           |          |  |  |  |
| DATOS GENERALES                                      |                                                           |          |  |  |  |
| Ano de la SUCE:                                      | 2012                                                      |          |  |  |  |
| Nro de la SUCE:                                      | 2012000675                                                |          |  |  |  |
| N° Documento Resolutivo PZI:                         | 129900846 (*)                                             |          |  |  |  |
| Número de Expediente de la Entidad:                  | 129900008900 (*)                                          |          |  |  |  |
| Fecha del Documento Resolutivo:                      | 25/10/2012 (*)                                            |          |  |  |  |
| Fecha de vigencia:                                   | 23/01/2013 (*)                                            |          |  |  |  |
| DATOS DEL IMPORTADOR                                 |                                                           |          |  |  |  |
| Tipo de documento del importador<br>(solicitante):   | RUC                                                       |          |  |  |  |
| Número de documento del<br>importador (solicitante): | 20372007193 (*)                                           |          |  |  |  |
| Nombre del Importador (solicitante):                 | FARMINDUSTRIA S.A. (*)                                    |          |  |  |  |
| Dirección Legal:                                     | JR. MARISCAL MILLER URB. LOBATON 2151 LIMA LIMA LINCE (*) |          |  |  |  |
| Tipo Documento del Representante<br>Legal:           | DNI (*)                                                   |          |  |  |  |
| Nro de Documento del<br>Representante Legal:         | 10046853 (*)                                              |          |  |  |  |
| Nombre del Representante Legal:                      | CABALLERO ROJAS PERCY ERNESTO (*)                         |          |  |  |  |
| PAÍS DE PROCEDENCIA                                  |                                                           |          |  |  |  |
| Descripción del Uso del Producto:                    | COMERCIALIZACION                                          |          |  |  |  |
| País de procedencia:                                 | ARGENTINA (*)                                             | ~        |  |  |  |

| Fecha de Actualización: 17/09/2012 10:30 | Versión: 1.0.0  | MU-SNS-03-FM |
|------------------------------------------|-----------------|--------------|
| Preparación: Control de Calidad/my.      | Página 35 de 52 | MINCETUR     |

Producto: Manual de Usuario VUCE-SENASA Asunto: Ventanilla Única de Comercio Exterior Ámbito: Público

Mientras que en la pestaña **Adjuntos** se encuentran los cuatro (4) archivos enviados por la Entidad. El primero es la **Hoja Resumen del DR** generado por el Sistema VUCE, el siguiente es el **Comprobante de Pago** correspondiente a la tasa pagada por este trámite, el tercero presenta el **Permiso Fitosanitario de Importación** y el último archivo contiene la **Solicitud del Permiso Fitosanitario de Importación** enviado por la Entidad.

Para visualizar el documento dar clic sobre el **NOMBRE ARCHIVO**.

| Documento Resolutivo                                                                                                    | ×                                    |
|----------------------------------------------------------------------------------------------------|--------------------------------------|
| Cerrar                                                                                                    | Versión de DR: Versión 1 (VIGENTE) 🔽 |
| Detalle Adjuntos                                                                                                    |                                      |
| NOMBRE ARCHIVO                                                                                                    |                                      |
| VUCE HolaResumen DR 2012000520 pdf                                                                                                    |                                      |
| Sop. Pag. Rec. Pag 129900008900-129900002925.pdf                                                                                                  |                                      |
| Sol. PZI-129900008900.pdf                                                                                                    |                                      |
| PZI-129900008900-129900846.pdf                                                                                                    |                                      |
| Si Ud. va a presentar el Documento Resolutivo (DR) adjunto en el despacho aduanero, deberá imprimir además, la Hoja Resumen (VUC<br>por cada DR.  | E_HojaResumen_DR2012083880pdf)       |
|                                                                                                    |                                      |
|                                                                                                    |                                      |
|                                                                                                    |                                      |
|                                                                                                    |                                      |
|                                                                                                    |                                      |
|                                                                                                    |                                      |
|                                                                                                    |                                      |
|                                                                                                    |                                      |
|                                                                                                    |                                      |
| Si Ud. va a presentar el Documento Resolutivo (DR) adjunto en el despacho aduanero, deberá imprimir además, la Hoja Resumen (VUCI<br>por cada DR. | t_HojaResumen_DR2012083880pdf)       |

# V.2. ADJUNTOS

Ubicar el cursor sobre la columna **ADJUNTOS**, dar clic en el ícono <sup>9</sup> entonces se presentarán los cuatro (4) archivos conteniendo los documentos enviados por la Entidad, son los mismos archivos que se muestran en la pestaña **Adjuntos** (columna **DATOS**).

| Fecha de Actualización: 17/09/2012 10:30 | Versión: 1.0.0  | MU-SNS-03-FM |
|------------------------------------------|-----------------|--------------|
| Preparación: Control de Calidad/my.      | Página 36 de 52 | MINCETUR     |

Asunto: Ventanilla Única de Comercio Exterior

Ámbito: Público

| Perú                                                                                             |                                              | Un sól                 |                     |                   |                       |
|--------------------------------------------------------------------------------------------------|----------------------------------------------|------------------------|---------------------|-------------------|-----------------------|
| Perú                                                                                             |                                              |                        | o punto de acceso p | ara tus operacion | es de comercio exteri |
|                                                                                                  | SUCE DOCUMENTOS RESOLUTIVOS                  | BUZÓN ELECTRÓNICO      | CONSULTA TÉCNICA    | SERVICIOS         |                       |
| DATOS DE LA SUCE<br>imero de SUCE: 2012000675 Fecha de<br>Hoja Resumen de la SUCE Más Informació | Registro: 25/10/2012 10:27:23 Ilúmero de Exp | pediente: 129900008900 |                     |                   |                       |
| Datos del Solicitante Produc                                                                     | tos V País de procedencia y origer           | n Docs. Resolutiv      | os                  |                   |                       |
| 2012000520                                                                                       | AU                                           | TORIZACION             |                     |                   |                       |
|                                                                                                  |                                              |                        |                     |                   |                       |

Para visualizar estos documentos dar clic en Archivo (columna ADJUNTO).

| Adjuntos de Documento Res                                                                                                    | olutivo                                      |
|----------------------------------------------------------------------------------------------------|----------------------------------------------|
| orrat                                                                                                    |                                              |
|                                                                                                    | ADJUNTO                                      |
|                                                                                                    |                                              |
| VUCE_HojaResumen_DR2012000520pdf                                                                                                    | <u>Ver</u><br><u>Archivo</u>                 |
| Sop. Pag. Rec. Pag.129900008900-129900002925.pdf                                                                                    | <u>Ver</u><br><u>Archivo</u>                 |
| Sol. PZI-129900008900.pdf                                                                                                    | <u>Ver</u><br><u>Archivo</u>                 |
| PZI-129900008900-129900846.pdf                                                                                                    | Ver<br>Archivo                               |
| SiUd. va a presentar el Documento Resolutivo (DR) adjunto en el despacho aduan<br>VUCE HolaResumen DR 2012083880 updf) por cada DR. | ero, deberá imprimir además, la Hoja Resumen |
|                                                                                                    |                                              |
|                                                                                                    |                                              |
|                                                                                                    |                                              |
|                                                                                                    |                                              |
|                                                                                                    |                                              |
|                                                                                                    |                                              |
|                                                                                                    |                                              |
|                                                                                                    |                                              |

Luego en la ventana **Descarga de archivos** dar clic en el botón Abir .

| Fecha de Actualización: 17/09/2012 10:30 | Versión: 1.0.0  | MU-SNS-03-FM |
|------------------------------------------|-----------------|--------------|
| Preparación: Control de Calidad/my.      | Página 37 de 52 | MINCETUR     |

# Asunto: Ventanilla Única de Comercio Exterior

Ámbito: Público

| DESCRIPCIÓN                                                          |                                                                                                    | ADJUNTO                      |
|----------------------------------------------------------------------|----------------------------------------------------------------------------------------------------|------------------------------|
| VUCE_HojaResumen_DR20120005                                          | 520pdf                                                                                              | <u>Ver</u><br><u>Archivo</u> |
| Sop. Pag. Rec. Pag.129900008900-129                                  | 900002925.pdf<br>Abrianda WUCE HaisDaruman DD 2012082880 adf                                        |                              |
| Sol. PZI-129900008900.pdf                                            | You have chosen to open:                                                                            | r<br>chivo                   |
| PZI-129900008900-129900846.pdf                                       | WUCE_HojaResumen_DR2012083880pdf<br>el cual es: Archivo PDF (2.4 kB)<br>de: https://www.vuce.gob.pe | r<br>chivo                   |
| kl. va a presentar el Documento Reso<br>VUCE_HojaResumen_DR20120636i |                                                                                                    | en                           |
|                                                                      | Aceptar Cancelar                                                                                    |                              |

Entonces se observará la Hoja Resumen del DR.

| VUCE                                                                                                    |                         |                          | C                    | Hoja<br>locume | Resumen del<br>nto Resolutivo |  |
|----------------------------------------------------------------------------------------------------|-------------------------|--------------------------|----------------------|----------------|-------------------------------|--|
| NÚMERO DE DR                                                                                                    |                         |                          |                      |                |                               |  |
| 2012000521                                                                                                    |                         |                          |                      |                |                               |  |
| DATOS DEL TRÁMITI                                                                                                    |                         |                          |                      |                |                               |  |
| Entidad:<br>TUPA:                                                                                                    | SENASA<br>01-CA Permiso | Sanitario de Importación | de animales, product | os y subpr     | oductos de origen             |  |
| animal e insectos de valor benéfico (abejas), que cuenten con requisitos aprobados Formato: SNS002 - Permiso Sanitario de Importación de animales, productos y subproductos de |                         |                          |                      |                |                               |  |
| SUCE:                                                                                                    | 2012000675 E            | xpediente de Entidad:    | 0001                 | Fech           | a: 25/10/2012                 |  |
| DATOS DEL SOLICIT                                                                                                    | ANTE                    |                          |                      |                |                               |  |
| Tipo de Documento:                                                                                                    | RUC                     | Nro. Documento:          | 20262996329          |                |                               |  |
| Nombres y Apellidos:                                                                                                    | FARMINDUSTRI            | A S.A.                   |                      |                |                               |  |
| Domicilio Legal:                                                                                                    | JR. MARISCAL N          | ILLER URB. LOBATON       | 2151 LIMA LIMA LIN   | CE             |                               |  |
| Departamento:                                                                                                    | LIMA                    |                          |                      |                |                               |  |
| Provincia:                                                                                                    | LIMA                    |                          |                      |                |                               |  |
| Distrito:                                                                                                    | LINCE                   |                          |                      |                |                               |  |
| Referencia:                                                                                                    |                         |                          |                      |                |                               |  |
| Teléfono:                                                                                                    | 4117000                 | Celular:                 |                      | Fax:           | 4701170                       |  |
| Correo electrónico:                                                                                                    | -                       |                          |                      |                |                               |  |
| DATOS DEL REPRES<br>Representante Legal:                                                                                                    | CABALLERO RO            | L<br>JAS PERCY ERNESTO   | •                    |                |                               |  |
|                                                                                                    |                         |                          |                      |                |                               |  |
|                                                                                                    |                         |                          |                      |                |                               |  |
|                                                                                                    |                         |                          |                      |                |                               |  |
|                                                                                                    |                         |                          |                      |                |                               |  |
|                                                                                                    |                         |                          |                      |                |                               |  |
|                                                                                                    |                         |                          |                      |                |                               |  |
|                                                                                                    |                         |                          |                      |                |                               |  |
|                                                                                                    |                         |                          |                      |                |                               |  |
|                                                                                                    |                         |                          |                      |                |                               |  |

| Fecha de Actualización: 17/09/2012 10:30 | Versión: 1.0.0  | MU-SNS-03-FM |
|------------------------------------------|-----------------|--------------|
| Preparación: Control de Calidad/my.      | Página 38 de 52 | MINCETUR     |

Asunto: Ventanilla Única de Comercio Exterior

Ámbito: Público

Al abrir el archivo con el **Comprobante de Pago** enviado por SENASA por el pago de la tasa efectuado para este trámite.

| SERVICIO                                                                                    | IO NACIONAL DE<br>RUC 20131:<br>SENASA -                                            | SANIDAD AGRARIA<br>373075<br>WEB                                                     |
|---------------------------------------------------------------------------------------------|-------------------------------------------------------------------------------------|--------------------------------------------------------------------------------------|
| Expediente:<br>Recibo Ves<br>RUC Usuario<br>Usuario:                                        | 12990000<br>12990000<br>202629963<br>FARMINDI<br>JR. MARIS<br>URBANIZA<br>LIMA LIMA | 38899<br>32924<br>329<br>USTRIA S.A.<br>SCAL MILLER 2151<br>ACIÓN LOBATÓN<br>A LINCE |
| SERVIC<br>PERMISO ZOOSA<br>PARA LA IMPOR<br>ANIMALES, PROI<br>SUBPRODUCTOS<br>ORIGEN ANIMAI | VICIO<br>DSANITARIO<br>ORTACION DE<br>RODUCTOS Y<br>TOS DE<br>MAL                   | VALOR<br>62.0                                                                        |
| Monto a Pagar To                                                                            | r Total                                                                             | 62.0                                                                                 |
| Monto Pagado p<br>Usuario                                                                   | o por el                                                                            | 62.0                                                                                 |
| 25/10/2012 10:2                                                                             | 0:27:23                                                                             | SENASA - WEB                                                                         |

Al abrir la Solicitud del Permiso Zoosanitario de Importación se muestra ésta.

| Fecha de Actualización: 17/09/2012 10:30 | Versión: 1.0.0  | MU-SNS-03-FM |
|------------------------------------------|-----------------|--------------|
| Preparación: Control de Calidad/my.      | Página 39 de 52 | MINCETUR     |

# Asunto: Ventanilla Única de Comercio Exterior

# Ámbito: Público

| DIRECCION EJECUTIVA:                                                                                        | SENASA - W                                       | EB                                                                               |                                    | Fe                                                    | cha: 25/10/2012 10:01                                                                                                    | LAM                                                                        |
|----------------------------------------------------------------------------------------------------|--------------------------------------------------|----------------------------------------------------------------------------------|------------------------------------|-------------------------------------------------------|----------------------------------------------------------------------------------------------------|----------------------------------------------------------------------------|
| PARTE I: INFORMACION                                                                                        | DE LA EMPRE                                      | SA SOLICITANTE                                                                   |                                    |                                                       |                                                                                                    |                                                                            |
| TIPO DE SOLICITANTE:                                                                                        |                                                  |                                                                                  |                                    |                                                       |                                                                                                    |                                                                            |
| NOMBRE O RAZON SOCI                                                                                         | AL                                               |                                                                                  |                                    | RUC                                                   | C / DNI:                                                                                                    |                                                                            |
| FARMINDUSTRIA S.A.                                                                                          |                                                  |                                                                                  |                                    | 202                                                   | 62996329                                                                                                    |                                                                            |
| DOMICILIO LEGAL AV /C                                                                                       | alle / Jr                                        | **                                                                               | 105                                |                                                       |                                                                                                    |                                                                            |
| JR. MARISCAL MILLER 21<br>URBANIZACION                                                                      | 51, URB. LOB/                                    | DISTRITO                                                                         | ICE                                | PRC                                                   | DVINCIA:                                                                                                    |                                                                            |
|                                                                                                    |                                                  |                                                                                  |                                    |                                                       |                                                                                                    |                                                                            |
| DEPARTAMENTO<br>LIMA                                                                                        |                                                  | TELEFONO<br>4117000                                                              |                                    | EM                                                    | AIL                                                                                                    |                                                                            |
| REPRESENTANTE LEGAL                                                                                         |                                                  |                                                                                  |                                    |                                                       |                                                                                                    |                                                                            |
| NOMBRE                                                                                                    |                                                  |                                                                                  |                                    | DNI                                                   |                                                                                                    |                                                                            |
| PARTIDA ARANCELARIA<br>0206.22.00.00<br>0206.29.00.00<br>0206.29.00.00<br>0206.29.00.00<br>Uso del Producto | HIGADO DE<br>RIÑON DE E<br>CORAZON I<br>PULMON D | DN DEL PRODUCTO<br>BOVINO<br>BOVINO<br>DE BOVINO<br>E BOVINO<br>Países de Origer | n                                  | PESO NETO<br>(KG)<br>400 0<br>200 0<br>600 0<br>400 0 | TIPO DE ENVASE           CAJA(S)           CAJA(S)           CAJA(S)           CAJA(S)           CAJA(S)           CAJA(S)           CAJA(S)           País de Proceden | CANTIDAD DE<br>ENVASE<br>20000.0<br>10000.0<br>3 0000.0<br>2 0000.0<br>cia |
| COMERCIALIZACION                                                                                            |                                                  | ARGENTINA                                                                        |                                    |                                                       | ARGENTINA                                                                                                    |                                                                            |
| Fecha probable de salida                                                                                    | 1                                                |                                                                                  | Punto                              | de salida                                             |                                                                                                    |                                                                            |
| Fecha probable de ingre                                                                                     | 50                                               |                                                                                  | Punto                              | de ingreso                                            |                                                                                                    |                                                                            |
| L EXPEDIENTE SOLO                                                                                           | SERA TRAM                                        | ITADO SI EL PRO                                                                  | DUCTO<br>ente solic<br>d, o falseo | CUENTA<br>itud son veri<br>lad de lo dec              | CON LOS REQUISIT<br>idicos y me someto a l<br>larado.                                                                                                    | OS ZOOSANITARI                                                             |

Por último, Realizar el mismo procedimiento para la descarga del **Permiso Sanitario** para la importación de animales vivos, productos y subproductos de origen animal.

| Fecha de Actualización: 17/09/2012 10:30 | Versión: 1.0.0  | MU-SNS-03-FM |
|------------------------------------------|-----------------|--------------|
| Preparación: Control de Calidad/my.      | Página 40 de 52 | MINCETUR     |

# Asunto: Ventanilla Única de Comercio Exterior

# Ámbito: Público

|                                                                                                    | PERMISO SANITARIO PARA LA I<br>PRODUCTOS Y SUBPROI                                                                                                    | MPORTACION<br>DUCTOS DE OR                                                                                                    | DE ANIMALI                                                                                                    | ES VIVOS,                   |                                                                                                    |
|----------------------------------------------------------------------------------------------------|----------------------------------------------------------------------------------------------------|----------------------------------------------------------------------------------------------------|----------------------------------------------------------------------------------------------------|-----------------------------|----------------------------------------------------------------------------------------------------|
|                                                                                                    | N° Documento: 12990084                                                                                                    | 45-2012-AG-SEN                                                                                                    | ASA-DSA-SCA                                                                                                    | -                           |                                                                                                    |
| N° Expediente: 1299<br>Lugar y Fecha de Emi                                                                                                    | 00008899<br>isión SENASA - WEB, 25/10/2012                                                                                                    | Término de V                                                                                                    | igencia 28/02                                                                                                    | /2013                       |                                                                                                    |
| 1. Importador: FARM                                                                                                    | INDUSTRIA S.A.<br>FR 2151, URB, LOBATON LIMA LIMA LI                                                                                                    | INCE                                                                                                    |                                                                                                    | _                           |                                                                                                    |
| 2. Animal, Producto o                                                                                                    | subproducto de Origen Animal                                                                                                    | inc.                                                                                                    |                                                                                                    |                             |                                                                                                    |
| Partida Arancelaria                                                                                                    | Descripción del producto                                                                                                    | Peso (Kg)                                                                                                    |                                                                                                    | Envase                      | Cantidad                                                                                                    |
|                                                                                                    |                                                                                                    |                                                                                                    | Cantidad                                                                                                    | Tipo                        | Animal                                                                                                    |
| 0206.29.00.00                                                                                                    | RIÑON DE BOVINO                                                                                                    | 1000                                                                                                    | 200,000                                                                                                    | CAJA(S)                     |                                                                                                    |
| ARGENTINA                                                                                                    |                                                                                                    | 4. Proced                                                                                                    | TNA                                                                                                    |                             |                                                                                                    |
| 5. Uso/Destino                                                                                                    |                                                                                                    | 6. Puesto                                                                                                    | de Control Cu                                                                                                    | arentenario                 |                                                                                                    |
| COMERCIALIZACION                                                                                                    | 4                                                                                                    | OFICINA                                                                                                    | PUESTO DE O                                                                                                    | ONTROL MARITIMO             | - CALLAO                                                                                                    |
| <ol> <li>Que la carne y<br/>por un inspecto</li> <li>Que la carne y<br/>contienen y no<br/>de edad y mayo<br/>dorsal; y para b</li> <li>Que la carne y<br/>federales, que c</li> <li>Que la carne y<br/>contiene y no l</li> <li>Que la planta o<br/>Peligros y Punto</li> <li>Que la carne y</li> <li>Que la carne y</li> </ol> | sus productos fueron derivados de ani<br>r oficial del Servicio de inocuidad e Ins<br>sus productos fueron producidos y ma<br>han sido contaminados con los siguien<br>res, encéfalo, cráneo, ojos, ganglio trig<br>ovinos de cualquier edad, las amigdala<br>sus productos provienen de plantas de<br>speran bajo la supervisión del FSIS.<br>sus productos fueron producidos y ma<br>ana sido contaminados con carne mecá<br>is de 30 messe de edad<br>le sacrificio y procesamiento donde se<br>os Críticos de Control (HACCP).<br>sus productos son aptos para consume<br>sus productos fueron empacados en co | males que fuero<br>pección de los A<br>inipulados de ma<br>se y el ileon distal<br>sacrificio o de p<br>inipulados de ma<br>inicamente sepa<br>procesó la carne<br>o humano.<br>ontenedores aut<br>luye el nombre d | n inspecciona<br>limentos(FSIS)<br>innera tal que a<br>specíficos de r<br>espinal, colum<br>i del intestino<br>rocesamiento<br>arada del cráne<br>t, tiene establi<br>orizados que l<br>lel producto, e | dos ante mortem y p         | vost mortem<br>roductos no<br>de 30 meses<br>los de la raíz<br>autoridades<br>roductos no<br>rrtebral de<br>Análisis de<br>pección que<br>peso neto y la |
| fecha de empar<br>9. Que la carne y<br>monitoreados p                                                                                                    | sus productos son transportados en co<br>ara asegurar que mantienen temperat                                                                                                    | ontenedores o ve<br>turas apropiadas                                                                                                    | de refrigeraci                                                                                                    | ón o congelación.           | ~~~                                                                                                    |
| fecha de empar<br>9. Que la carne y<br>monitoreados p<br>10. Que los camio                                                                                                    | ue.<br>sus productos son transportados en co<br>ara asegurar que mantienen temperat<br>anes y contenedores han sido lavados y                                                                                                    | ontenedores o ve<br>turas apropiadas<br>y desinfectados e                                                                                                    | de refrigeraci<br>en forma apro                                                                                                    | ón o congelación.<br>piada. | les sequisites del                                                                                                    |

En este caso éste presenta tres (3) páginas.

| Fecha de Actualización: 17/09/2012 10:30 | Versión: 1.0.0  | MU-SNS-03-FM |
|------------------------------------------|-----------------|--------------|
| Preparación: Control de Calidad/my.      | Página 41 de 52 | MINCETUR     |

# Asunto: Ventanilla Única de Comercio Exterior

# Ámbito: Público

| <ol> <li>Que la alimentación de los rumiantes con harinas de carne y hueso y chichar<br/>en los Estados Unidos y esta prohibición ha sido efectivamente implementada<br/>12. Que la carne y sus productos provienen de bovinos que no fueron aturdidos<br/>inyección de aire o gas comprimido en la bóveda craneana, ni mediante corte<br/>13. Que la carne y sus productos no son derivados de animales importados de CC<br/>ESTOS REQUISITOS SANITARIOS, DEBEN SER REMITIDOS A SU PROVEEDOR, A<br/>EMITIDOS POR LOS SERVICIOS VETERINARIOS INICLUYAN LAS EXIGENCIAS ANTES DI</li> </ol> | rones de origen rumiante está prohibida<br>antes de ser sacrificados mediante<br>de médula.<br>Inadá para sacrificio inmediato.<br>IFIN DE QUE LOS CERTIFICADOS SANITARIOS<br>ESCRITAS.                                                                                                    |
|----------------------------------------------------------------------------------------------------|----------------------------------------------------------------------------------------------------|
|                                                                                                    | STATUS DE LA CONTRA DE LA CONTRA DE LA CONTR |
|                                                                                                    |                                                                                                    |
|                                                                                                    |                                                                                                    |
|                                                                                                    |                                                                                                    |
|                                                                                                    |                                                                                                    |
|                                                                                                    | Página <b>2</b> de <b>3</b>                                                                                                    |

| Fecha de Actualización: 17/09/2012 10:30 | Versión: 1.0.0  | MU-SNS-03-FM |
|------------------------------------------|-----------------|--------------|
| Preparación: Control de Calidad/my.      | Página 42 de 52 | MINCETUR     |

# Asunto: Ventanilla Única de Comercio Exterior

Ámbito: Público

|                       | PERMISO SANITARIO PARA LA IMPO<br>PRODUCTOS Y SUBPRODUCT | RTACION DE ANIMALES  | VIVOS,   |         |
|-----------------------|----------------------------------------------------------|----------------------|----------|---------|
|                       | N° Documento: 129900845-20                               | 12-AG-SENASA-DSA-SCA |          |         |
| N* Expediente : 12990 | 00008899                                                 |                      |          |         |
| Lugar y Fecha de Emis | ión: SENASA - WEB, 25/10/2012                            |                      |          |         |
| Productos Anexos:     |                                                          |                      |          |         |
| Partida Arancelaria   | Descripción del producto                                 | Peso(Kg)             |          | Envase  |
|                       |                                                          |                      | Cantidad | Tipo    |
| 0206.29.00.00         | PULMON DE BOVINO                                         | 2000                 | 400,000  | CAJA(S) |
| 0206.22.00.00         | HIGADO DE BOVINO                                         | 2000                 | 400,000  | CAJA(S) |
| 0206.29.00.00         | CURAZON DE BOVINO                                        | 3000                 | 600,000  | CAJA(S) |
|                       |                                                          |                      |          |         |
|                       |                                                          |                      |          |         |

# VI. BUZÓN ELECTRÓNICO

A través de la opción **BUZÓN ELECTRÓNICO** tanto la Entidad como el Sistema VUCE notificarán al Usuario la información necesaria para este trámite.

# VI.1. GENERACIÓN DEL CPB

En vista que, este trámite es con tasa, transmitida la Solicitud llegará una notificación al **BUZÓN ELECTRÓNICO** con el **Código de Pago Bancario (CPB)**.

| Fecha de Actualización: 17/09/2012 10:30 | Versión: 1.0.0  | MU-SNS-03-FM |
|------------------------------------------|-----------------|--------------|
| Preparación: Control de Calidad/my.      | Página 43 de 52 | MINCETUR     |

Producto: Manual de Usuario VUCE-SENASA Asunto: Ventanilla Única de Comercio Exterior Ámbito: Público

Para facilitar la búsqueda de las notificaciones para determinada Solicitud, SUCE o DR consignar el Número, en este caso el de la Solicitud en el campo **Asunto**, en el caso **2012001940** y dar clic en Buscar.

| Ventanilla Única de Comercio Exterior            |                             |                   |                      | JAVER             | PRADO PEREZ (USUJAVIEF | <u>IPROD) Salir»</u> |
|--------------------------------------------------|-----------------------------|-------------------|----------------------|-------------------|------------------------|----------------------|
|                                                  |                             | Un sóla           | o punto de acceso pa | ira tus opera     | ciones de comerc       | io exterior          |
| Perú                                             | SUCE DOCUMENTOS RESOLUTIVOS | BUZÓN ELECTRÓNICO | CONSULTA TÉCNICA     | SERVICIOS         |                        |                      |
| BUZÓN ELECTRÓNICO Seleccione una Entidad: SENASA | Asunto: 2012001940          | Fecha desc        | le: 🗾 🏛 has          | ta:               | Buscar                 |                      |
|                                                  |                             |                   |                      | Filas 1 - 1 de 1. | Página 1 de 1 🕅        |                      |
| DE = ASUNTO                                      |                             |                   |                      |                   | FECHA ENVIO            |                      |
| SENASA Se ha generado un CPB(CDA) por la         | a Solicitud 2012001940      |                   |                      |                   | 25/10/2012<br>10:01:52 |                      |
|                                                  | -                           |                   |                      |                   |                        |                      |

Al dar clic en el **ASUNTO** se muestra la pantalla **Detalle Mensaje** en donde se encuentra el CPB, el monto a pagar y la fecha hasta el cual se tiene plazo para efectuar el pago de ésta.

|           |                                                                                                    | Detalle Mensaje                                                                                                    |   |
|-----------|----------------------------------------------------------------------------------------------------|----------------------------------------------------------------------------------------------------|---|
|           | Cerrar                                                                                                    |                                                                                                    |   |
|           | De:                                                                                                    | SENASA                                                                                                    |   |
|           | Asunto:                                                                                                    | Se ha generado un CPB(CDA) por la Solicitud 2012001940                                                                                                    |   |
|           | Fecha Envío:                                                                                                    | 25/10/2012 00:00:00                                                                                                    |   |
|           | Mensaje:                                                                                                    |                                                                                                    |   |
| $\langle$ | Señores : FARMINDUS<br>RUC 2026299529<br>La Entidad solicita<br>Se ha generado el<br>Para la Solicitud 20<br>Por el monto de S/<br>Último día de pago | IRIA S.A.<br>2) pago de una tasa para el TUPA 01-CA / Formato SNS002<br>CPB (CDA) 346-12-67-000160-66-4-00<br>12001940<br>62:00<br>Martes 30 octubre 2012<br>SUINAT L Pagos en línea | × |
|           |                                                                                                    | Imprimir CPB (CDA)                                                                                                    |   |
|           | DESCRIPCIÓN NOT                                                                                                    | FICACION                                                                                                    |   |
|           | No hay informacion a l                                                                                                    | nostrar.                                                                                                    |   |
|           | NOMBRE ARCHIVO                                                                                                    |                                                                                                    |   |
|           | No hay informacion a                                                                                                    | nostrar.                                                                                                    |   |
|           |                                                                                                    |                                                                                                    |   |

Puesto que, el pago se realiza a través de la Pasarela de Pagos de la SUNAT éste no tiene un costo adicional para el Usuario.

El pago se efectúa a través del **Servicio de Pago Electrónico** cuando la empresa tiene una cuenta bancaria afiliada a este servicio, para ello dar clic en SUNAT - Pagos en línea.

| Fecha de Actualización: 17/09/2012 10:30 | Versión: 1.0.0  | MU-SNS-03-FM |
|------------------------------------------|-----------------|--------------|
| Preparación: Control de Calidad/my.      | Página 44 de 52 | MINCETUR     |

Asunto: Ventanilla Única de Comercio Exterior

Ámbito: Público

El Sistema VUCE nos traslada a la página web de SUNAT para que se realice el pago electrónicamente.

#### SUNAT

| SERVICIO | DE | PAGO | ELECTRONICO |
|----------|----|------|-------------|
|          |    |      |             |

| HORARIO DE ATENCION PAG        | O ELECTRONICO EN BANCOS                                                                                                    |                                                                                                    |
|--------------------------------|----------------------------------------------------------------------------------------------------|----------------------------------------------------------------------------------------------------|
| Lunes a Viernes                | Sábados                                                                                                    | Domingos y Feriados                                                                                                    |
| 04:00 a 20:00                  | 04:00 a 20:00                                                                                                    | NO                                                                                                    |
| 01:00 a 18:59                  | 01:00 a 18:59                                                                                                    | 01:00 a 18:59                                                                                                    |
| 01:01 a 18:57                  | 01:01 a 18:57                                                                                                    | 01:01 a 18:57                                                                                                    |
| 07:00 a 18:59                  | 07:00 a 18:59                                                                                                    | NO                                                                                                    |
| 08:30 a 18:59                  | NO                                                                                                    | NO                                                                                                    |
| 06:45 a 18:59<br>20:11 a 22:45 | 06:45 a 18:59<br>20:11 a 22:45                                                                                                    | 06:45 a 18:59<br>20:11 a 22:45                                                                                                    |
| 01:00 a 18:59                  | 01:00 a 18:59                                                                                                    | 01:00 a 18:59                                                                                                    |
|                                | HORARIO DE ATENCION PAG           Lunes a Viernes           04:00 a 20:00           01:00 a 18:59           01:01 a 18:57           07:00 a 18:59           06:03 a 18:59           06:45 a 18:59           01:1 a 22:45           01:00 a 18:59 | HORARIO DE ATENCION PAGU ELECTRONICO EN BANCOS           Lunes a Viennes         Sábados           04:00 a 20:00         04:00 a 20:00           01:00 a 10:59         01:00 a 10:59           01:01 a 10:57         01:01 a 10:57           07:00 a 10:59         07:00 a 10:59           06:45 a 10:59         NO           06:45 a 10:59         20:11 a 22:45           01:00 a 10:59         01:00 a 10:59 |

|   | OPCIONES DE PAGO ELECTRONICO             |
|---|------------------------------------------|
| • | Iniciar Sesión                           |
| • | Ver Demo                                 |
| × | Manual de Usuario                        |
| • | Solicitar Afiliación al Pago Electrónico |

En cambio, si el pago se realiza yendo a la Ventanilla de un Banco, dar clic en Imprimir CPB (CDA) para imprimir el **Comprobante de Pago Bancario–CPB** que se presentará para efectuar el pago.

| COMPROBANTE DE PAGO BANCARIO - CPB                                                                                            |                               |                                                                                         |                                                                                                    |  |  |  |
|----------------------------------------------------------------------------------------------------|-------------------------------|-----------------------------------------------------------------------------------------|----------------------------------------------------------------------------------------------------|--|--|--|
| VENTANILLA ÚNICA DE COMERCIO EXTERIOR                                                                                         |                               |                                                                                         |                                                                                                    |  |  |  |
|                                                                                                    | CÓDIGO DOCUMENTO AD           | UANERO - CDA: 848-12-67-0(                                                              | 00160-86-4-00                                                                                             |  |  |  |
|                                                                                                    |                               |                                                                                         |                                                                                                    |  |  |  |
|                                                                                                    | FECHA DE EMISIÓN:25/10/2012   | 1                                                                                       | VÁLIDO HASTA:30/10/2012                                                                                   |  |  |  |
|                                                                                                    |                               |                                                                                         |                                                                                                    |  |  |  |
|                                                                                                    |                               | Monto (\$/.):                                                                           | 62                                                                                                    |  |  |  |
|                                                                                                    | CONCEPTO DE PAGO: S<br>O<br>T | NS002 - Permiso Sanitario de Impo<br>rigen animal e insectos de valor ber<br>UPA: 01-CA | rtación de animales, productos y subproductos de<br>nefico (abejas), que cuenten con requisitos aprobados |  |  |  |
|                                                                                                    | 20262996329                   | USUARIO:                                                                                | JAVIER PRADO PEREZ                                                                                        |  |  |  |
| RUC/DNI:                                                                                                    |                               |                                                                                         |                                                                                                    |  |  |  |
| IUCIDNI:         20262996329         USUARIO:         JAVIER PRADO PEREZ           OLICITUD:         2012001940         SUCE: |                               |                                                                                         |                                                                                                    |  |  |  |

| Fecha de Actualización: 17/09/2012 10:30 | Versión: 1.0.0  | MU-SNS-03-FM |
|------------------------------------------|-----------------|--------------|
| Preparación: Control de Calidad/my.      | Página 45 de 52 | MINCETUR     |

Asunto: Ventanilla Única de Comercio Exterior

Ámbito: Público

# VI.2. CANCELACIÓN DEL CPB Y GENERACIÓN DE LA SUCE

Habiendo realizado el pago de la tasa se recibe en el **BUZÓN ELECTRÓNICO** la notificación indicando que se efectuó el pago junto con el número de **SUCE** generado por el Sistema VUCE, dando inicio al trámite.

| Vertanila Única de Comercio Exterior            | <u>JAVÆR</u> P                                                                  | YRADO PEREZ (USUJAVIER      | <u>(PROD) Salir»</u> |
|-------------------------------------------------|---------------------------------------------------------------------------------|-----------------------------|----------------------|
| Perú                                            | SUCE DOCUMENTOS RESOLUTIVOS BUZÓN ELECTRÓNICO CONSULTA TÉCNICA SERVICIOS        | iones de comerc             | lo exterior          |
| BUZÓN ELECTRÓNICO Seleccione una Entidad: TODOS | Asunto: 2012001940 Fecha desde: 13 hasta: Filas 1 - 2 de 2.                     | 🖽 Buscar<br>Página 1 de 1 🕷 |                      |
| DE \$ ASUNTO                                    |                                                                                 | FECHA ENVIO                 |                      |
| SENASA Se ha recibido el pago del CPB(          | 20A) pendiente por la Solicitud Nº 2012001940 Se ha generado la SUCE 2012000675 | 25/10/2012<br>10:27:23      |                      |
| SENASA Se ha generado un CPB(CDA) p             | or In Science 2012001940                                                        | 25/10/2012<br>10:01:52      |                      |

Dando clic sobre el **ASUNTO** se ingresa al **Detalle Mensaje**, en donde encontraremos el link Abrir SUCE 2012000675.

|                                                                                                    | Detalle Mensaje                                                                                                   | × |
|----------------------------------------------------------------------------------------------------|----------------------------------------------------------------------------------------------------|---|
| Cerrar                                                                                                    |                                                                                                    |   |
| e:                                                                                                    | SENASA                                                                                                    |   |
| sunto:                                                                                                    | Se ha recibido el pago del CPB(CDA) pendiente por la Solicitud Nº 2012001940 Se ha<br>generado la SUCE 2012000675 |   |
| echa Envío:                                                                                                    | 25/10/2012 00:00:00                                                                                               |   |
| lensaje:                                                                                                    |                                                                                                    |   |
| ie ha recibido el pago del CPB(CDA) 848<br>iorrespondiente a la Solicitud 20120019<br>'se ha generado la SUCE 2012000675<br>ara el TUPA 01-CA / Formato SNS002 | .:12-67-000160-86-4-00<br>10                                                                                      |   |
|                                                                                                    | Abrir SUCE 2012000675                                                                                             |   |
| DESCRIPCIÓN NOTIFICACION                                                                                                    |                                                                                                    |   |
| lo hay informacion a mostrar.                                                                                                    |                                                                                                    |   |
|                                                                                                    |                                                                                                    |   |
| NOMBRE ARCHIVO                                                                                                    |                                                                                                    |   |

Al dar clic sobre este link nos traslada a los datos de la SUCE.

| Fecha de Actualización: 17/09/2012 10:30 | Versión: 1.0.0  | MU-SNS-03-FM |
|------------------------------------------|-----------------|--------------|
| Preparación: Control de Calidad/my.      | Página 46 de 52 | MINCETUR     |

Asunto: Ventanilla Única de Comercio Exterior

Ámbito: Público

| Perú                                                                                                    |                                                                                | Un sól            |                      |                          |                 |
|----------------------------------------------------------------------------------------------------|--------------------------------------------------------------------------------|-------------------|----------------------|--------------------------|-----------------|
| Perú                                                                                                    |                                                                                | 011 301           | o punto de acceso pa | ara tus operaciones de c | omercio exterio |
|                                                                                                    | DOCUMENTOS RESOLUTIVOS                                                         | BUZÓN ELECTRÓNICO | CONSULTA TÉCNICA     | SERVICIOS                |                 |
| DATOS DE LA SUCE Ilúmero de SUCE: 2012000675 Fecha de Registi Hoja Resumen de la SUCE Más información Re Datos del Solicitante Productos | o: 25/10/2012 10:27:23 Número de Ex<br>Igresar<br>País de procedencia y origen | n Docs. Resolutiv | 05                   |                          |                 |
| NUMERO DOC TIPO                                                                                                    |                                                                                |                   |                      | DATO                     | S ADJUNTOS      |
| No hay informacion a mostrar.                                                                                                    |                                                                                |                   |                      |                          |                 |

# VI.3. ASIGNACIÓN DEL EXPEDIENTE

Asimismo, se recibe una notificación de la Entidad con el número de **Expediente** asignado a la SUCE.

| /entanilla Úni           | ca de Comercio Exterior |                         |                               |                   |                      |                           | PRADO PEREZ (USUJAVIE)                                                                                                    | <u>RPROD)</u> Sa |
|--------------------------|-------------------------|-------------------------|-------------------------------|-------------------|----------------------|---------------------------|----------------------------------------------------------------------------------------------------|------------------|
|                          |                         |                         |                               | Un sólo           | o punto de acceso pa | ara tus opera             | ciones de comerc                                                                                                    | cio exteri       |
|                          | Perú                    | SUCE                    | DOCUMENTOS RESOLUTIVOS        | BUZÓN ELECTRÓNICO | CONSULTA TÉCNICA     | SERVICIOS                 |                                                                                                    |                  |
| Seleccione ur            | a Entidad: TODOS        | As                      | sunto: 2012001940, 2012000675 | Fecha desc        | le: 🗾 ha             | sta:                      | 🔲 Buscar                                                                                                    |                  |
| DE ÷                     | a Entidad: TODOS        | As                      | sunto: 2012001940, 2012000675 | Fecha desc        | le: 🗾 ha             | sta:<br>Filas 1 - 3 de 3. | Buscar<br>Página 1 de 1 M<br>FECHA ENVIO                                                                                                    |                  |
| DE \$                    | ASUNTO                  | As<br>e y conskina el E | xunto: 2012001940,2012000675  | Fecha desc        | le: 📰 ha             | sta:<br>Filas 1 - 3 de 3. | Buscar           Buscar           Página         1         de 1           FECHA ENVIO           25/10/2012         10.33:11                                     |                  |
| DE ÷<br>SENASA<br>SENASA | ASUNTO                  | e v consistna el E      | aunto: 2012001940, 2012000675 | Fecha desc        | ie: 📰 har            | sta:<br>Filas 1 - 3 de 3. | Euscar           Págine         1         de 1           FECHA ENVIO         25/10/2012         10.33/11           25/10/2012         10.27/23         10.27/23 |                  |

Desde el **Detalle Mensaje**, como en la notificación anterior se puede trasladar a la SUCE, dando clic en Abrir SUCE 2012000675.

| Fecha de Actualización: 17/09/2012 10:30 | Versión: 1.0.0  | MU-SNS-03-FM |
|------------------------------------------|-----------------|--------------|
| Preparación: Control de Calidad/my.      | Página 47 de 52 | MINCETUR     |

Asunto: Ventanilla Única de Comercio Exterior

Ámbito: Público

| Cerrar                                                                                            |                                                                                         |
|---------------------------------------------------------------------------------------------------|-----------------------------------------------------------------------------------------|
| De:                                                                                               | SENASA                                                                                  |
| Asunto:                                                                                           | La Entidad ha iniciado el Trámite y consigna el Expediente 0001 para la SUCE 2012000675 |
| Fecha Envío:                                                                                      | 25/10/2012 00:00:00                                                                     |
| Mensaje:                                                                                          |                                                                                         |
| a 1 1 1 1 1 1 1 1 1 1 1 1 1 1 1 1 1 1 1                                                           |                                                                                         |
| Correspondiente al TUPA 0'                                                                        | -CA / Formato SNS002                                                                    |
| Correspondiente al TUPA 01                                                                        | -CA / Formato \$N\$002                                                                  |
| Correspondiente al TUPA 0'<br>DESCRIPCIÓN NOTIFICA                                                | -CA / Formato SNS002                                                                    |
| Correspondiente al TUPA 0<br>DESCRIPCIÓN NOTIFICA<br>No hay informacion a mosti                   | -CA / Formato \$N\$002<br>Abrir SUCE 2012000675<br>CION<br>ar.                          |
| Correspondiente al TUPA O'<br>DESCRIPCIÓN NOTIFIC/<br>No hay informacion a most<br>NOMBRE ARCHIVO | -CA / Formato SNS002<br>Abrir SUCE 2012000675<br>ccion<br>ar.                           |

# **VI.4. DOCUMENTO RESOLUTIVO**

También se recibe una notificación cuando la Entidad envía el Documento Resolutivo - DR.

| entanilla Única de Comercio Exterior                                                                                                    |                                                                                             |                                                                                                    | Un sól                          | o punto de acceso pa | <u>JAVIER F</u><br>ara tus operac | PRADO PEREZ (USUJAVIE<br>ciones de comerc                                                                                                    | <u>RPROD)</u> s |
|----------------------------------------------------------------------------------------------------|---------------------------------------------------------------------------------------------|----------------------------------------------------------------------------------------------------|---------------------------------|----------------------|-----------------------------------|----------------------------------------------------------------------------------------------------|-----------------|
| Perú                                                                                                    | SUCE                                                                                        | DOCUMENTOS RESOLUTIVOS                                                                                     | BUZÓN ELECTRÓNICO               | CONSULTA TÉCNICA     | SERVICIOS                         |                                                                                                    |                 |
|                                                                                                    | 2                                                                                           |                                                                                                    |                                 |                      |                                   |                                                                                                    |                 |
| leccione una Entidad: TODOS                                                                                                    | Asu                                                                                         | nto: 2012001940, 2012000675                                                                                | Fecha des                       | de: 🗾 🕮 ha           | sta:<br>Filas 1 - 5 de 5.         | Buscar<br>Página 1 de 1 N                                                                                                    | 4 <b>4</b> Þ    |
| DE                                                                                                    | Asu                                                                                         | nto: 2012001940, 2012000675                                                                                | Fecha dese                      | de: 🗾 🕮 has          | sta:<br>Filas 1 - 5 de 5.         | Buscar<br>Página 1 de 1 M<br>FECHA ENVIO                                                                                                    |                 |
| DE    ASUNTO SENASA La Entelad ha envirado e                                                                                                    | Asu                                                                                         | nte: 2012001940, 2012000675                                                                                | Fecha des                       | de: 🔝 🖼 ha           | sta:                              | Buscar<br>Página 1 de 1 M<br>FECHA ENVIO<br>25/10/2012<br>10:49:10                                                                                                    |                 |
| DE ÷         ASUNTO           SENASA         La Entidad ha envisão e           SENASA         La Entidad ha iniciado e                                      | Asu<br>Asu<br>I Documento Resolutivo 20<br>A Trámte y consigna el Exp                       | nto: 2012001940, 2012000675<br>11 2000520 para la SUCE 2012000675<br>estente 1290000990 para la SUCE 20120 | Fecha des                       | de: 🗾 🖼 ha           | sta:                              | Euscar           Página         1         de 1         H           FECHA ENVIO         25/10/2012         10.48:10         25/10/2012         10.33:11                                            |                 |
| DE ÷         ASUNTO           SENASA         La Entidad ha includo e<br>SENASA           La Entidad ha includo e<br>SENASA         Se ha recebido el pago a | Acu<br>I Documento Resolutivo 20<br>I Trámte y consigna el Exp<br>del CPB(CDA) pendiente po | nto: 2012001940, 2012000675                                                                                | 000675<br>do la SUCE 2012000675 | le: 🔝 🖬 ha           | sta:                              | Buscar           Página         de 1           Teccha Envilo         25/10/2012           10:49:10         25/10/2012           10:33:11         25/10/2012           10:27:23         25/10/2012 |                 |

Para visualizar o imprimir el Documento Resolutivo se ingresa a la SUCE, lo cual se puede hacer ingresando al **Detalle Mensaje**, dando clic en Abrir SUCE 2012000675.

| Fecha de Actualización: 17/09/2012 10:30 | Versión: 1.0.0  | MU-SNS-03-FM |
|------------------------------------------|-----------------|--------------|
| Preparación: Control de Calidad/my.      | Página 48 de 52 | MINCETUR     |

Asunto: Ventanilla Única de Comercio Exterior

Ámbito: Público

| Cerrar                                                        |                                                                                                    |
|---------------------------------------------------------------|----------------------------------------------------------------------------------------------------|
|                                                               |                                                                                                    |
| De:                                                           | SENASA                                                                                                    |
| Asunto:                                                       | La Entidad ha enviado el Documento Resolutivo 2012000520 para la SUCE 2012000675                                                                                                    |
| Fecha Envío:                                                  | 25/10/2012 00:00:00                                                                                                    |
| Mensaje:                                                      |                                                                                                    |
| La Entidad ha enviado el Doct<br>Correspondiente el TUPA 01-0 | umento Resolutivo 2012000520 para la SUCE 2012000675<br>CA / Formato SNS002                                                                                                    |
|                                                               | Abrir SUCE 2012000675                                                                                                    |
|                                                               | NON CONTRACTOR OF CONTRACTOR OF |
| DESCRIPCION NOTIFICAC                                         | .101                                                                                                    |
| No hay informacion a mostra                                   | я.                                                                                                    |
| NOMBRE ARCHIVO                                                |                                                                                                    |
|                                                               |                                                                                                    |
| No hay informacion a mostra                                   | iř.                                                                                                    |

Por último, se recibe una notificación al haberse culminado el trámite, es decir, la Entidad no emitirá más DRs para esta SUCE.

| ntanilla Úni                                 | ca de Comercio Exterior |                                                                                   |                                                                                                    |                                 |                     | <u>JAVIER</u>                                                                                                    | PRADO PEREZ (USUJAVIE                                                                                                    | <u>(RPROD)</u> |
|----------------------------------------------|-------------------------|-----------------------------------------------------------------------------------|----------------------------------------------------------------------------------------------------|---------------------------------|---------------------|----------------------------------------------------------------------------------------------------|----------------------------------------------------------------------------------------------------|----------------|
|                                              |                         |                                                                                   |                                                                                                    | Un sól                          | o punto de acceso p | ara tus opera                                                                                                    | ciones de comer                                                                                                    | cio ext        |
|                                              | Perú                    | SUCE                                                                              | DOCUMENTOS RESOLUTIVOS                                                                                                    | BUZÓN ELECTRÓNICO               | CONSULTA TÉCNICA    | SERVICIOS                                                                                                    |                                                                                                    |                |
| leccione ur                                  | e Entidade              | Lange Contract                                                                    |                                                                                                    |                                 |                     | and the second second s |                                                                                                    |                |
| DE ¢                                         | ASUNTO                  | A                                                                                 | sunto: 2012001940, 2012000675                                                                                                    | Fecha des                       | de: na              | sta:<br>Filas 1 - 6 de 6.                                                                                                    | Página 1 de 1                                                                                                    | 4 4 4          |
| DE ¢<br>SENASA                               | ASUNTO                  | mite de la SUCE 2                                                                 | sunto: [2012001940, 2012000675                                                                                                    | Fecha des                       | de: ma              | sta:                                                                                                    | Euscar<br>Página 1 de 1<br>FECHA ENVIO<br>25/10/2012<br>10:51:51                                                                                                    |                |
| DE ¢<br>Senasa<br>Senasa                     | ASUNTO                  | mite de la SUCE 2                                                                 | Sunto: [2012001940, 2012000675                                                                                                    | Fecha des                       | de: iii ha          | sta:<br>Filas 1 - 6 de 6.                                                                                                    | EUISEAR           Página         1         de 1           FECHA ENVIO         25/10/2012         10:51:51           25/10/2012         10:51:51         25/10/2012           10:49:10         10:49:10         10:49:10                                                                        |                |
| DE ¢<br>SENASA<br>SENASA<br>SENASA           | ASUNTO                  | mite de la SUCE 2<br>amento Resolutivo<br>te y consigna el E                      | sunto: 2012001940, 2012000875                                                                                                    | Fecha des                       | de: iii ha          | Filas 1 - 6 de 6.                                                                                                    | EUscar           Página         1         de 1           FECHA ENVIO         25/10/2012         10:51:51           25/10/2012         10:49:10         25/10/2012           10:49:10         25/10/2012         10:33:11                                                                       |                |
| DE ¢<br>SENASA<br>SENASA<br>SENASA<br>SENASA | ASUNTO                  | mite de la SUCE 2<br>intento Resolutivo<br>te y consigna el E<br>3(CDA) pendiente | sunto: [2012001940,2012000675<br>0120006555<br>2012000650 para la SUCE 2012000675<br>speedente 129900008900 para la SUCE 20120<br>por la Solicitud N° 2012001940 Se ha genera | 000675<br>do la SUCE 2012000675 | de: iii ha          | sta:                                                                                                    | EUBORT         EUBORT           Página         1         de 1           FECHA ENVIO         25/10/2012         10.51:51           25/10/2012         10.40:10         25/10/2012           10.33:11         25/10/2012         10.33:11           25/10/2012         10.27/23         10.27/23 |                |

Al igual que, en las notificaciones anteriores estando en el **Detalle Mensaje** se puede trasladar a la SUCE dando clic en Abrir SUCE 2012000675.

| Fecha de Actualización: 17/09/2012 10:30 | Versión: 1.0.0  | MU-SNS-03-FM |
|------------------------------------------|-----------------|--------------|
| Preparación: Control de Calidad/my.      | Página 49 de 52 | MINCETUR     |

Asunto: Ventanilla Única de Comercio Exterior

Ámbito: Público

| Det                                                                                                    | CENIACA                                                                                  |
|----------------------------------------------------------------------------------------------------|------------------------------------------------------------------------------------------|
| Acumto:                                                                                                    | SERASA                                                                                   |
| Asunto.                                                                                                    |                                                                                          |
| recha Envio:                                                                                                    | 23/10/2012 00:00:00                                                                      |
| La Entidad ha culminado el                                                                                                    | trámite de la SUCE 2012000675                                                            |
| La Entidad ha culminado el<br>Correspondiente al TUPA 0                                                                        | trámite de la SUCE 2012000675<br>1-CA / Formato SNS002                                   |
| La Entidad ha culminado el<br>Correspondiente al TUPA 0                                                                        | trámite de la SUCE 2012000675<br>I-CA / Formato SNS002                                   |
| La Entidad ha culminado el<br>Correspondiente al TUPA 0                                                                        | trámite de la SUCE 2012000675<br>I-CA / Formato SNS002                                   |
| La Entidad ha cuiminado el<br>Correspondiente al TUPA 0<br>DESCRIPCIÓN NOTIFIC                                                 | trámite de la SUCE 2012000675<br>I-CA / Formato SNS002                                   |
| La Entitidad ha culminado el<br>Correspondiente al TUPA O<br>DESCRIPCIÓN NOTIFIC.<br>No hay informacion a most                 | trámite de la SUCE 2012000675<br>I-CA / Formato SN5002<br>Abrir SUCE 2012000675<br>ACION |
| La Entidad ha culminado el<br>Correspondiente al TUPA 0<br>DESCRIPCIÓN NOTIFIC.<br>No hay informacion a most<br>NOMBRE ARCHIVO | trémite de la SUCE 2012000675<br>I-CA / Formato SNS002                                   |

# VII. TRAZABILIDAD DE LA SUCE

Durante el ciclo del trámite en la VUCE, el Usuario puede realizar el seguimiento de éste consultando su trazabilidad a través del link <u>ver</u> de la columna **TRAZA** desde la opción **SUCE** de la **SOLICITUD** o **SUCE**.

| Ventanilla Única de Comercio Exterior                                                              | <u>JAMELEON (USUJAVERPROD)</u> <u>Saira</u><br>Un sólo punto de acceso para tus operaciones de comercio exterior                                                                       |
|----------------------------------------------------------------------------------------------------|----------------------------------------------------------------------------------------------------|
| Perú                                                                                               | SUCE DOCUMENTOS RESOLUTIVOS BUZÓN ELECTRÓNICO CONSULTA TÉCNICA SERVICIOS                                                                                                    |
| Solicitud Única de Comerc<br>Nueva Solicitud<br>Seleccione una Entidad: SENASA<br>SUCES Borradores | o Exterior - SUCE                                                                                                    |
|                                                                                                    | rias 1 - 1 de 1. Pagina 1 de 1 N 4 PM                                                                                                    |
| ENTIDAD - TUPA FORMATO                                                                             | NOMBRE ESTADO - SOLICITUD SUCE EXPEDIENTE TRAZA REGISTRO DIAS TRAMITE PLAZO                                                                                                    |
| SENASA 01-CVI SNS041                                                                               | Solicitud de Permiso Fitosanitario de Importación         APROBADO         2012005311         2012002083         12990000024         Ver         27/08/2012         0         5 (diss) |
|                                                                                                    |                                                                                                    |

También puede acceder a esta información desde la opción **SERVICIOS** sub-opción **Trazabilidad**.

| Fecha de Actualización: 17/09/2012 10:30 | Versión: 1.0.0  | MU-SNS-03-FM |
|------------------------------------------|-----------------|--------------|
| Preparación: Control de Calidad/my.      | Página 50 de 52 | MINCETUR     |

| Producto: Manual de Usuario VUCE-SENASA |  |
|-----------------------------------------|--|
|-----------------------------------------|--|

Asunto: Ventanilla Única de Comercio Exterior

Ámbito: Público

| Ventanilla Única de Comercio Exterior | janin Delando (USUANERROD) Saline                                                                                                    |
|---------------------------------------|----------------------------------------------------------------------------------------------------|
| Perú                                  | Un sóla puste de acceso para tus operaciones de comercio exterior<br>SUCE DOCUMENTOS RESOLUTIVOS BUZÓN ELECTRÓNICO CONSULTA TÉCNICO SERVICIOS |
| Servicios                             | Process Bancatios Lista de Mercancias Restringidas                                                                                            |

Consignando el número de Solicitud o SUCE, para luego dar clic en Consultar .

En el caso, se selecciona 
<sup>o</sup> suce y se consigna el Número 2012000675.

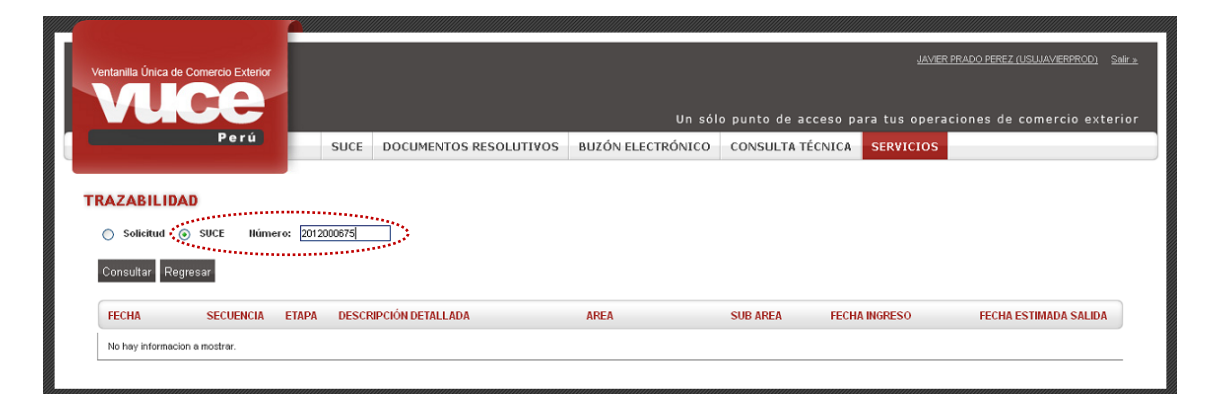

De cualquiera de las dos formas, se muestra la misma información que se lee de abajo (desde que se crea la Solicitud en Borradores) hacia arriba (hasta que se culmina el trámite).

| Fecha de Actualización: 17/09/2012 10:30 | Versión: 1.0.0  | MU-SNS-03-FM |
|------------------------------------------|-----------------|--------------|
| Preparación: Control de Calidad/my.      | Página 51 de 52 | MINCETUR     |

Asunto: Ventanilla Única de Comercio Exterior

Ámbito: Público

| entanilla Única de Con                                                                                                    | hercio Exterior<br>Perú       | SUCE                                                                                            | DOCUMENTOS RESOLUTIVOS E                                                                                                    | Un sólo s<br>BUZÓN ELECTRÓNICO | ounto de acces<br>CONSULTA TÉC | so para<br>CNICA | <u>JAVIER PR</u><br>tus operacio<br>SERVICIOS | <u>ADO PEREZ (USUJAVIERPROD)</u><br>ones de comercio exte |
|----------------------------------------------------------------------------------------------------|-------------------------------|-------------------------------------------------------------------------------------------------|----------------------------------------------------------------------------------------------------|--------------------------------|--------------------------------|------------------|-----------------------------------------------|-----------------------------------------------------------|
| CAZABILIDAD<br>○ Solicitud ⊙ S                                                                                                    | UCE Número                    | x 2012000675                                                                                    |                                                                                                    |                                |                                |                  |                                               |                                                           |
| Consultar Regresa<br>IS002 - Permi<br>bejas), que cu                                                                                                    | r<br>so Sanitar<br>ienten con | io de Impo<br>1 requisitos                                                                      | rtación de animales, produc<br>s aprobados                                                                                                    | tos y subproduct               | os de origen                   | anima            | e insecto                                     | s de valor benéfico                                       |
| FECHA                                                                                                    | SECHENCIA                     | ETADA                                                                                           |                                                                                                    | ADEA                           |                                | FECHA            | ICRESO                                        |                                                           |
| FECHA                                                                                                    | SECUENCIA                     | ETAPA                                                                                           | DESCRIPCIÓN DETALLADA                                                                                                    | AREA                           | SUB AREA                       | FECHA II         | GRESO                                         | FECHA ESTIMADA SALIDA                                     |
| FECHA<br>25/10/2012 10:51:51                                                                                                    | SECUENCIA                     | ETAPA<br>SUCE                                                                                   | DESCRIPCIÓN DETALLADA<br>LA ENTIDAD HA CULMINADO EL TRAMITE DE<br>LA SUCE                                                                                                    | AREA                           | SUB AREA                       | FECHA II         | IGRESO                                        | FECHA ESTIMADA SALIDA                                     |
| FECHA<br>25/10/2012 10:51:51<br>25/10/2012 10:49:10                                                                                                    | SECUENCIA                     | ETAPA<br>SUCE<br>DOCUMENTO<br>RESOLUTIVO                                                        | DESCRIPCIÓN DETALLADA<br>LA ENTIDAD HA CULMNADO EL TRAMTE DE<br>LA SUCE<br>SE HA RECIBIO EL DOCUMENTO RESOLUTIVO                                                                                                    | AREA                           | SUB AREA                       | FECHAI           | IGRESO                                        | FECHA ESTIMADA SALIDA                                     |
| FECHA<br>25/10/2012 10.51:51<br>25/10/2012 10:48:10<br>25/10/2012 10:33:11                                                                                             | SECUENCIA                     | ETAPA<br>SUCE<br>DOCUMENTO<br>RESOLUTIVO<br>SUCE                                                | DESCRIPCIÓN DETALLADA<br>LA ENITIDAD HA CULMINADO EL TRAMITE DE<br>LA SUCE<br>SE HA RECIBIDO EL DOCUMENTO RESOLUTIVO<br>LA ENITIDAD CONFIRMA EL INICIO DEL TRAMITE<br>CONFEL NAMERO DE EXPODENTE                                                                                                    | AREA                           | SUB AREA                       | FECHA II         | IGRESO                                        | FECHA ESTIMADA SALIDA                                     |
| FECHA<br>25/10/2012 10:51:51<br>25/10/2012 10:49:10<br>25/10/2012 10:33:11<br>25/10/2012 10:27:23                                                                      | SECUENCIA                     | ETAPA<br>SUCE<br>DOCUMENTO<br>RESOLUTIVO<br>SUCE<br>SUCE                                        | DESCRIPCIÓN DETALLADA<br>LA ENITIDAD HA CULMINADO EL TRAMITE DE<br>LA SUCE<br>SE HA RECIBIDO EL DOCUMENTO RESOLUTIVO<br>LA ENITIDAD CONFIRMA EL INICIO DEL TRAMITE<br>CONFEL NAMERO DE EXPEDIENTE<br>SE HA GENERADO EL NUMERO SUCE                                                                                                    | AREA                           | SUB AREA                       | FECHAI           | IGRESO                                        | FECHA ESTIMADA SALIDA                                     |
| FECHA<br>25/10/2012 10.51:51<br>25/10/2012 10.49:10<br>25/10/2012 10.33:11<br>25/10/2012 10.27:23<br>25/10/2012 10.27:22                                               | SECUENCIA                     | ETAPA<br>SUCE<br>DocLMENTO<br>RESOLUTIVO<br>SUCE<br>SUCE<br>SOLICITUD                           | DESCRIPCIÓN DETALLADA<br>LA ENTIDAD HA CULMNADO EL TRAMITE DE<br>LA SUCE<br>SE HA RECIBIO EL DOCUMENTO RESOLUTIVO<br>LA ENTIDAD CONFIRMA EL NICIO DEL TRAMITE<br>CON EL NUMERO DE EXPEDIENTE<br>SE HA GENERADO EL NUMERO SUCE<br>SE HA RECIBIO A CONFIRMACION DE PAGO,<br>LISTO PARA GENERAR SUCE                                                                                                    | AREA                           | SUB AREA                       | FECHAI           | IGRESO                                        | FECHA ESTIMADA SALIDA                                     |
| FECHA<br>25/10/2012 10.51.51<br>25/10/2012 10.31.51<br>25/10/2012 10.31.11<br>25/10/2012 10.27.22<br>25/10/2012 10.27.22                                               | SECUENCIA                     | ETAPA<br>SUCE<br>DOCLIMENTO<br>RESOLUTIVO<br>SUCE<br>SUCE<br>SOLICITUD<br>SOLICITUD             | DESCRIPCIÓN DETALLADA<br>LA ENIDAD HA CULMINADO EL TRAMITE DE<br>LA SUCE<br>SE HA RECIBIO EL DOCUMENTO RESOLUTIVO<br>LA ENIDAD CONFIRMA EL INCID DEL TRAMITE<br>CONEL NUMERO DE OPEDIENT<br>SE HA GENERADO EL NUMERO SUCE<br>SE HA RECIBIDO LA CONFIRMACION DE PAGO,<br>LISTO PARA GENERAR SUCE<br>SE HA GENERADO LIN CIPICIDA Y SE<br>SE HA GENERADO LIN CIPICIDA Y SE                                                  | AREA                           | SUB AREA                       | FECHAII          | IGRESO                                        | FECHA ESTIMADA SALIDA                                     |
| FECHA<br>25/10/2012 10.51.51<br>25/10/2012 10.48.10<br>25/10/2012 10.33.11<br>25/10/2012 10.27.23<br>25/10/2012 10.27.22<br>25/10/2012 10.01.52<br>25/10/2012 08.56.39 | SECUENCIA                     | ETAPA<br>SUCE<br>DocLAMENTO<br>RESOLUTIVO<br>SUCE<br>SUCE<br>SOLICTUD<br>SOLICITUD<br>SOLICITUD | DESCRIPCIÓN DETALLADA<br>LA ENTIDAD HA CULMNADO EL TRAMITE DE<br>LA SUCE<br>SE HA RECIBIO EL DOCUMENTO RESOLUTIVO<br>LA ENTIDAD CONFIRMA EL NICIO DEL TRAMITE<br>CONEL NUMERO DE EXPEDIENTE<br>SE HA GENERADO EL NUMERO SUCE<br>SE HA RECIBERADO EL NUMERO SUCE<br>SE HA GENERADO EL NUMERO SUCE<br>SE HA GENERADO LIN CRE(CDA) Y SE<br>ENCUENTRA A LA ESPERA DEL PAGO<br>SOLUCIUD TRANSMITDA - TRAMITE EN LA<br>BITIDAD | AREA                           | SUB AREA                       | FECHAI           | IGRESO                                        | FECHA ESTIMADA SALIDA                                     |

| Fecha de Actualización: 17/09/2012 10:30 | Versión: 1.0.0  | MU-SNS-03-FM |
|------------------------------------------|-----------------|--------------|
| Preparación: Control de Calidad/my.      | Página 52 de 52 | MINCETUR     |